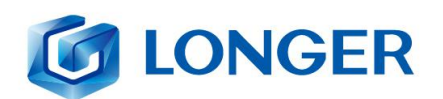

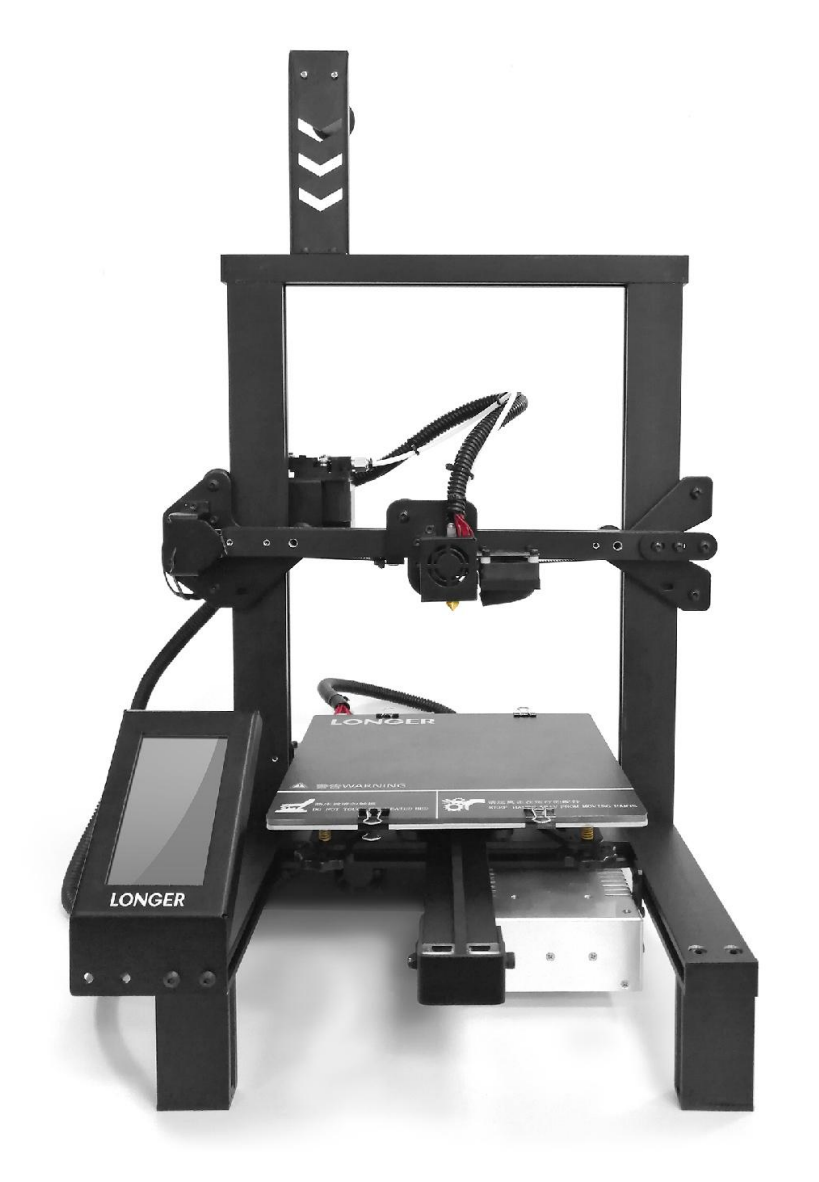

LONGER TECHNOLOGY

User Manual Version 1.0

# 

| A. Informations sur le produit                             | 3  |
|------------------------------------------------------------|----|
| (1) Paramètre du modèle                                    | 3  |
| (2) Présentation de la machine                             | 4  |
| (3) Module d'injection éclaté                              | 4  |
| (4) Assemblage de la machine                               | 5  |
| 1. Installation du portique                                | 5  |
| 2. Installation en abscisse                                | 6  |
| 3. Montage du faisceau en abscisse                         | 9  |
| 4. Installation du portique sur le levier supérieur        | 9  |
| 5. Montage des vis                                         | 9  |
| 6.Installer le tube en téflon                              |    |
| 7. Installer le commutateur de limite selon l'axe vertical | 11 |
| 8. Support de montage en aluminium                         | 11 |
| 9. Câblage                                                 |    |
| 10. Câblage pour écran                                     | 12 |
| 11. Structure de montage en verre                          | 13 |
| 12.Finir l'Assemblage                                      | 13 |
| (5) Régulation de puissance                                | 14 |
| (6) Méthode de nivellement                                 | 15 |
| B. Fonctionnement de la machine                            | 16 |
| (1) Fonctionnement de la machine                           | 16 |
| (2) Interface d'accueil                                    | 19 |
| (3) Déplacer l'interface                                   | 20 |
| (4) Interface de syntonisation                             |    |

info@longer3d.com

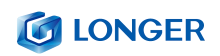

|    | (5) Interface utilitaire                                                                                                    | 23           |
|----|----------------------------------------------------------------------------------------------------|--------------|
|    | (6) Interface d'impression                                                                                                    | 26           |
| c. | Logiciel d'installation et d'exploitation Cura                                                                                       | 27           |
|    | (1) Réglage des instructions du logiciel pour impression hors ligne                                                                  | 32           |
|    | (2) Paramètrage du logiciel                                                                                                    | 36           |
| D. | Fonctionnement pour impression en ligne                                                                                              | 40           |
| E. | Reprise de la fonction de détection de filament manquant                                                                             | 44           |
|    | 1) Récupération de panne de courant                                                                                                  | 44           |
|    | (2) Détection du manque de filament                                                                                                  | 45           |
| F. | Manuel Foire Aux Questions                                                                                                    | 46           |
|    | Question 1: Comment mettre à jour le firmware?                                                                                       | 46           |
|    | Question 2: Que se passe-t-il si le filament ne se décharge pas de la machine                                                        | ? 47         |
|    | Question 3: Lorsque la machine renvoie le filament, il ne peut pas être renvoy dois-je faire quand j'ai un joint pneumatique coincé? | é. Que<br>48 |
|    | Question 4: Que dois-je faire si je ne peux pas reprendre l'impression apre<br>coupure de courant?                                   | ès une<br>49 |
|    | Question 5:                                                                                                    | 49           |
|    | Question 6:                                                                                                    | 50           |

# Précautions de Sécurité

1) La température des pièces de la buse peut atteindre jusqu'à 250 ° C pendant le fonctionnement de la machine. Pour des raisons de sécurité, il est interdit de toucher le modèle et la buse directement avec la main pendant que l'imprimante imprime ou refroidit.

 Pendant le fonctionnement de la machine, il est interdit d'y accéder afin d'éviter des pincements.

3) La tension de travail est une tension de 110 ~ 220V AC 50HZ AC. La prise à trois broches doit être mise à la terre. N'utilisez pas d'autres sources d'alimentation pour éviter d'endommager les composants, d'incendies, de décharges électriques et autres accidents.

Remarque: Avant de mettre sous tension, vérifiez si la valeur de la tension d'entrée de l'alimentation à commutation est conforme au standard de tension du pays ou de la région.

 Lorsque la machine fonctionne en permanence pendant plus de 96 heures, un arrêt doit être effectué entre 1-3 heures.

### Consommables

Les consommables ne sont pas utilisés après le déballage ou pendant une longue période après la fin du modèle d'impression.

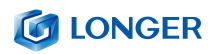

Les consommables doivent être sortis de l'imprimante et scellés pour éviter qu'ils ne soient exposés à l'air pendant une longue période, causant de l'humidité et nuisant à la qualité d'impression. En même temps, lorsque les consommables sont retirés sur l'avant, vous devez les fixer sur le bac pour éviter une fuite et affecter l'impression suivante.

Pour utiliser cette imprimante, il est recommandé d'utiliser des consommables fournis par la société. À l'heure actuelle, la qualité des consommables vendus sur le marché de détail est inégale et l'impression risque de casser.

Un échelonnage et une obstruction de la buse de l'imprimante, etc, peuvent causer des dommages irréversibles aux composants chauffants de la buse, du moteur et de l'engrenage d'extrusion. L'entreprise ne sera pas tenu responsable de l'imprimante en raison de consommables utilisés ailleurs que notre entreprise.

Exigences environnementales

Conditions de température: 10 ° C à 30 ° C; Conditions d'humidité: 20% à 50%. Cette imprimante 3D peut fonctionner dans cette plage, mais au-delà de la température, cette imprimante 3D ne pourra pas obtenir les meilleurs résultats d'impression.

# A. Informations sur le produit

# (1) Paramètre du modèle

| Modèle                                     | LK4 Pro                              | Taille de la<br>machine             | 402*382*655 MM                                                                                |
|--------------------------------------------|--------------------------------------|-------------------------------------|-----------------------------------------------------------------------------------------------|
| Cadre                                      | Cadre en aluminium<br>classique      | Poids de la machine                 | 7. 8KG                                                                                        |
| Moulage                                    | FDM (production de<br>fonte à chaud) | Dimensions du colis                 | 467*412*187 MM                                                                                |
| Plusieurs buses                            | 1                                    | Couleur du<br>consommable           | Plusieus couleurs en<br>option                                                                |
| Taille de moulage                          | 220*220*250mm                        | Puissance requise                   | Sortie 24V                                                                                    |
| Épaisseur de couche                        | 0. 1–0. 4mm                          | Système<br>d'opération              | Windows,Linux,MAC                                                                             |
| Impression hors ligne<br>par carte mémoire | Prend en charge la<br>carte TF       | Langue d'interface                  | Anglais                                                                                       |
| Écran LCD                                  | OUI                                  | Exigences<br>environnementales      | Température 10-30° C<br>Humidity 20-50%                                                       |
| Vitesse d'impression                       | Pas plus de 120mm/s                  | Température de la<br>buse           | Température ambiante<br>jusqu'à 250 ° C                                                       |
| Diamètre de la buse                        | 0. 4mm                               | Lit chauffant                       | Plaque en aluminium<br>chauffante intégrée de<br>3 mm d'épaisseur,<br>formant une plate-forme |
| Logiciel de découpage                      | Cura, repetier-host                  | Prend en charge les<br>consommables | PLA, ABS, bois,<br>consommables en cuivre                                                     |
| Format de fichier                          | STL, G-Code, OBJ                     | Diamètre du<br>consommable          | 1.75mm                                                                                        |

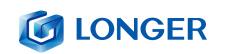

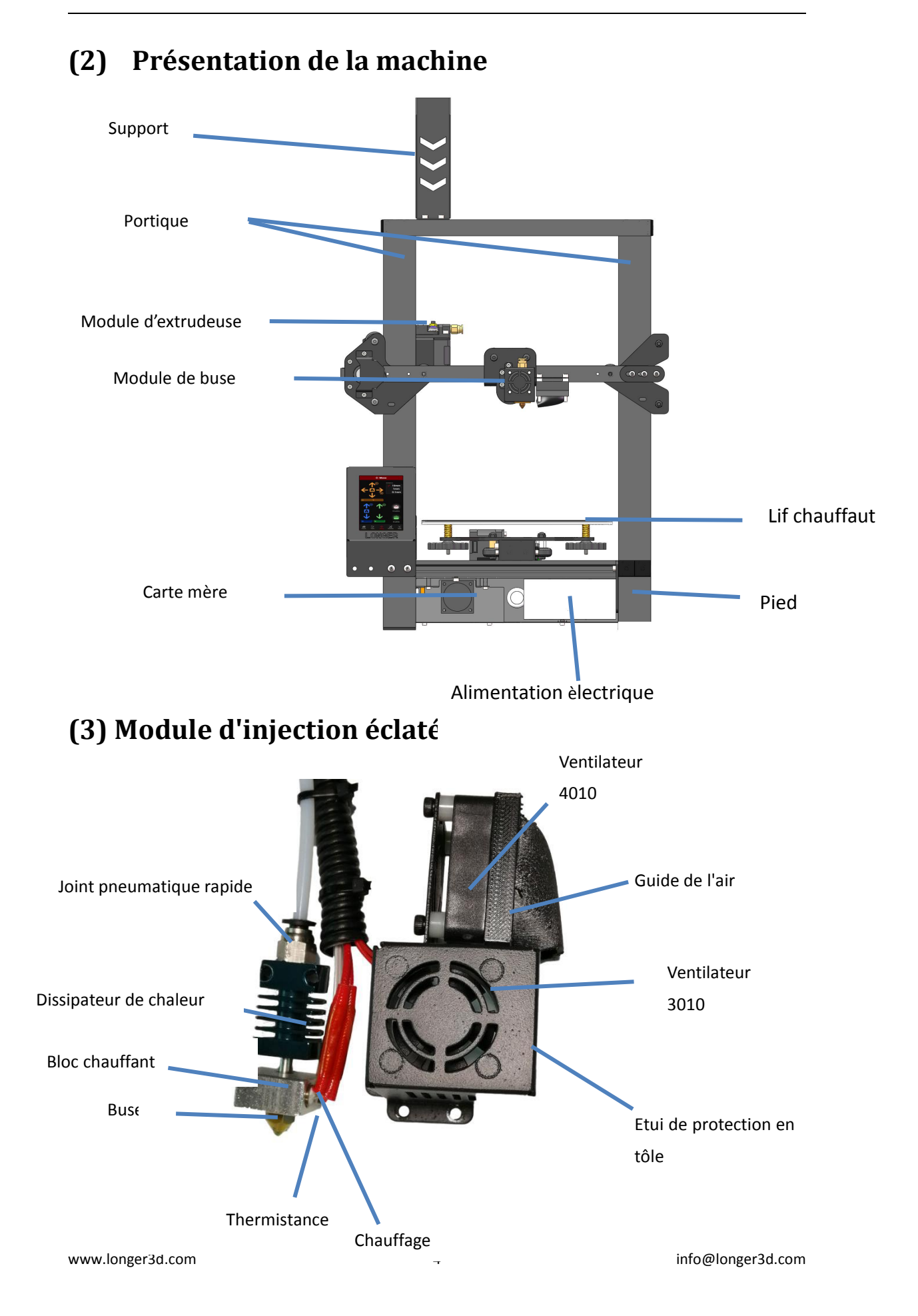

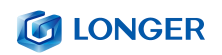

# (4) Assemblage de la machine

### 1. Installation du portique

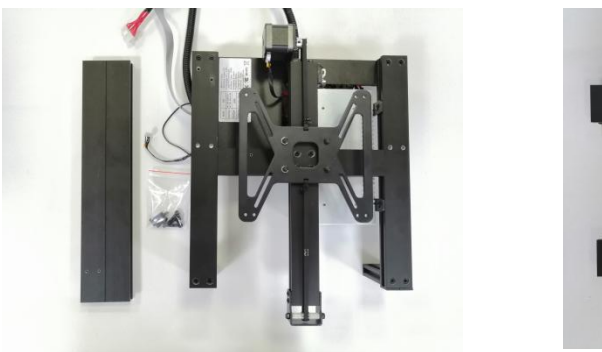

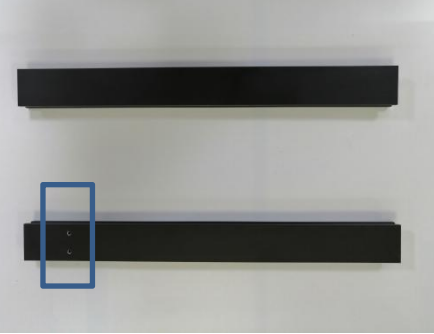

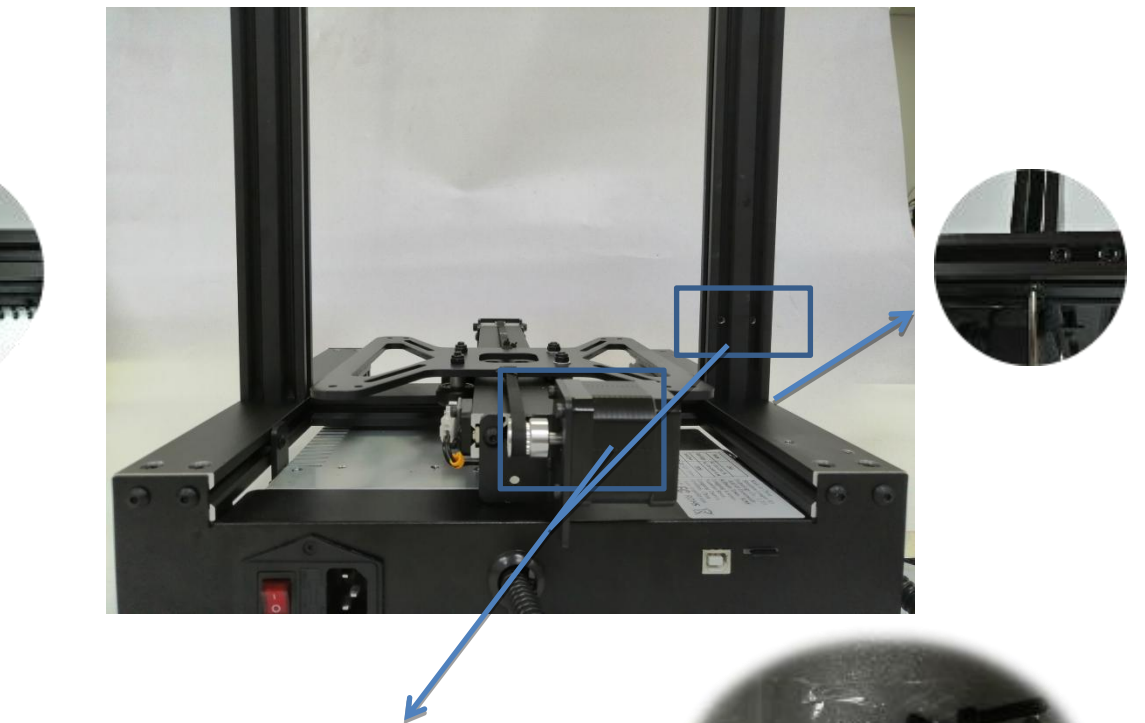

Les deux boîtes bleues ci-présentes doivent être placées dans la bonne direction

Deux trous de vissage sur le coté de l'axe du

moteur Y

www.longer3d.com

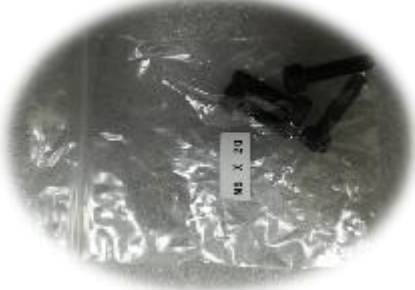

La vis utilisée est pour M5\*20

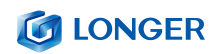

2. Installation en abscisse

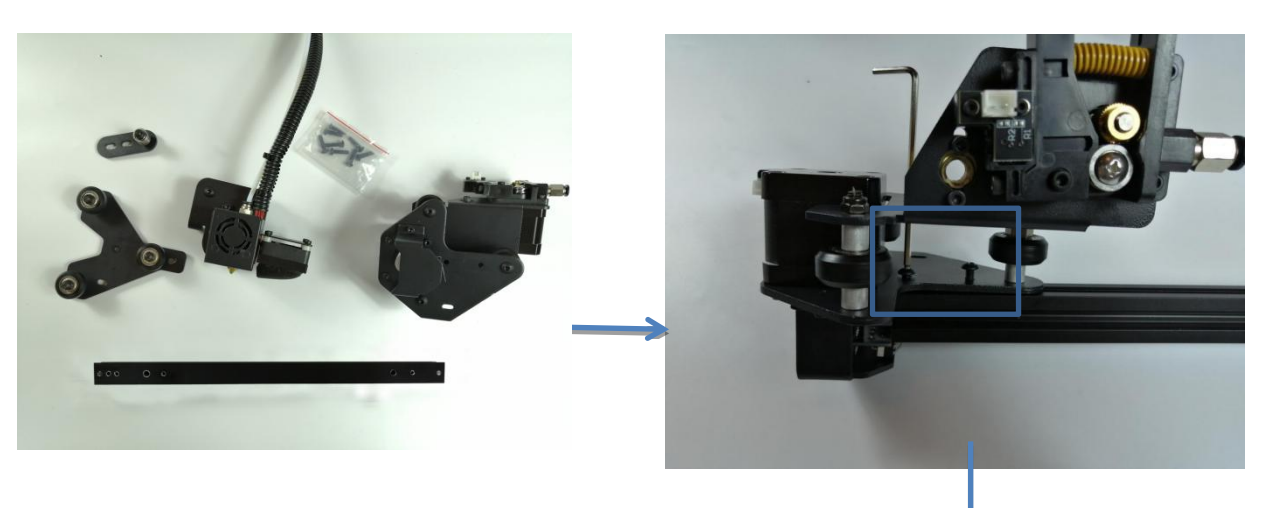

Les vis sont toutes M4\*16

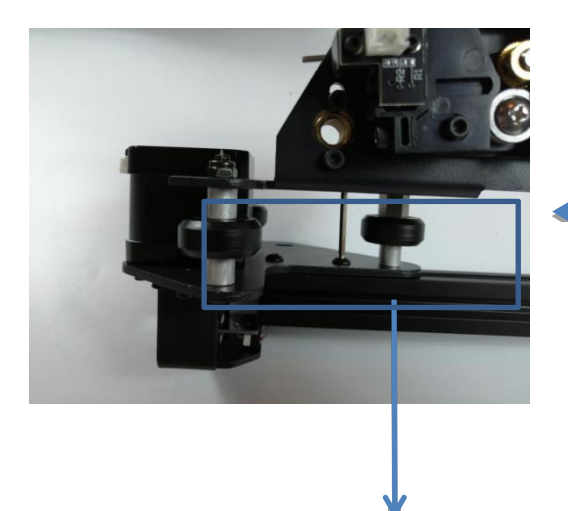

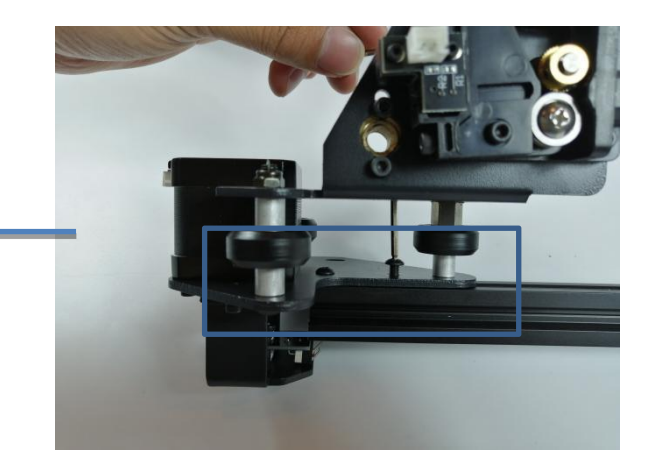

Si la roue de la buse ne pas être insérée dans le bloc, utilisez une clé pour ajuster l'écrou excentré

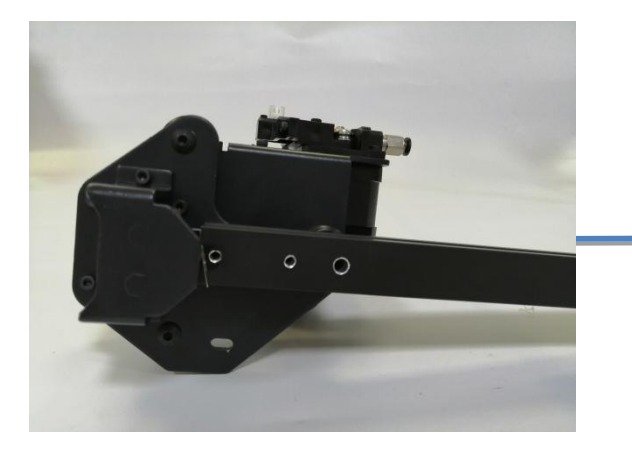

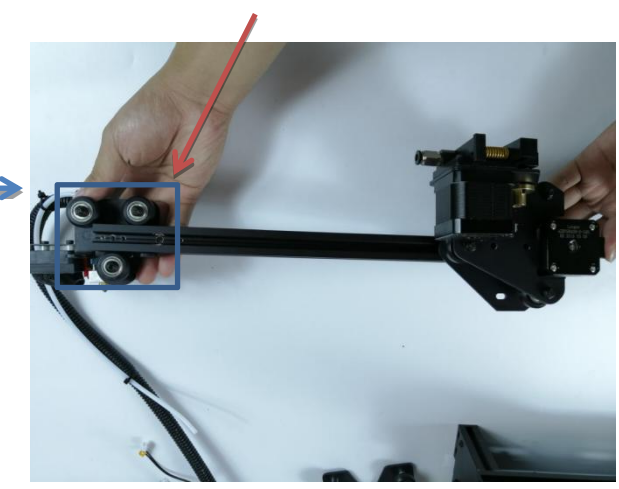

info@longer3d.com

www.longer3d.com

# 

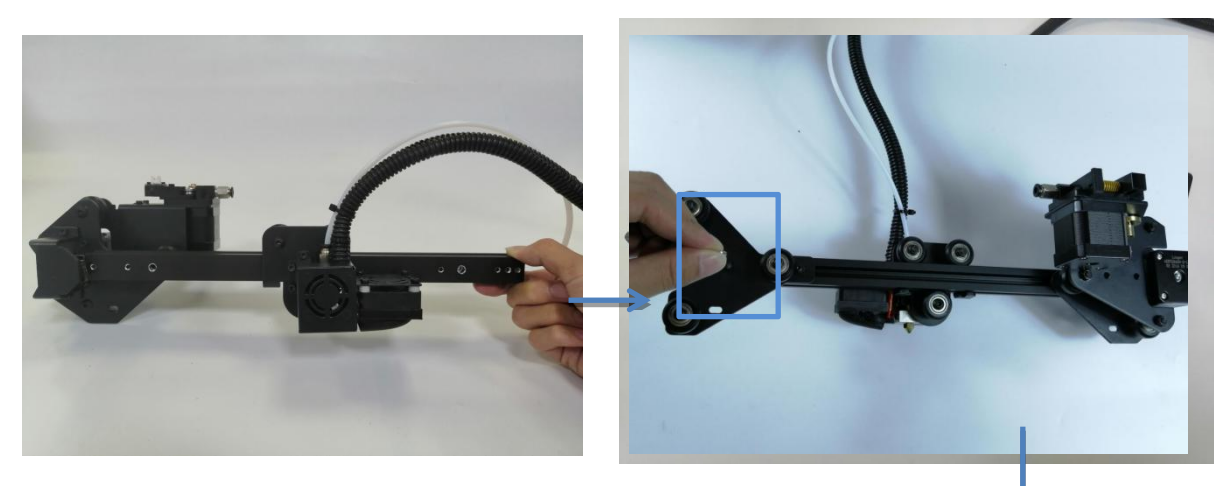

Côté de la boîte vers le haut

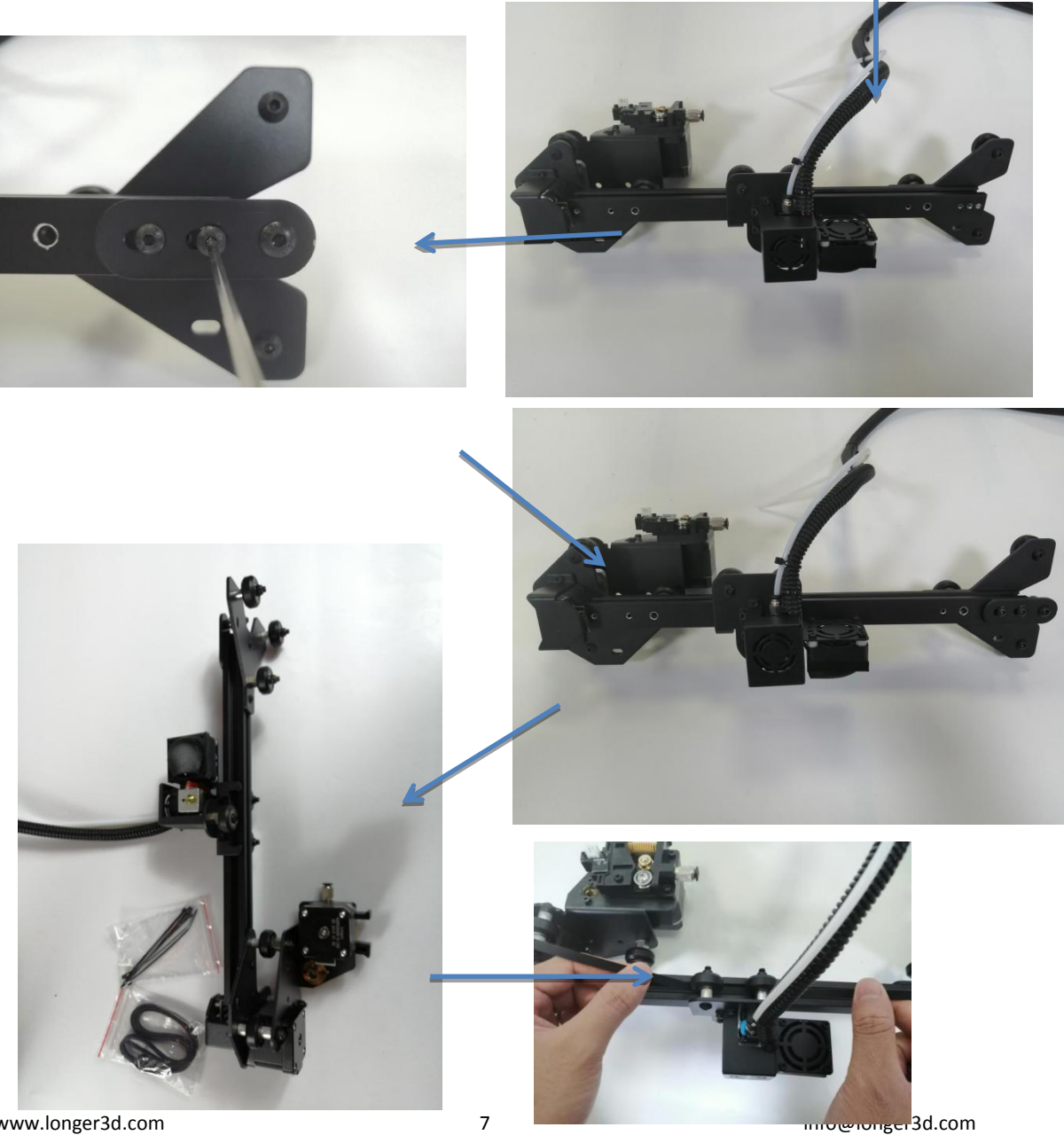

www.longer3d.com

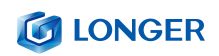

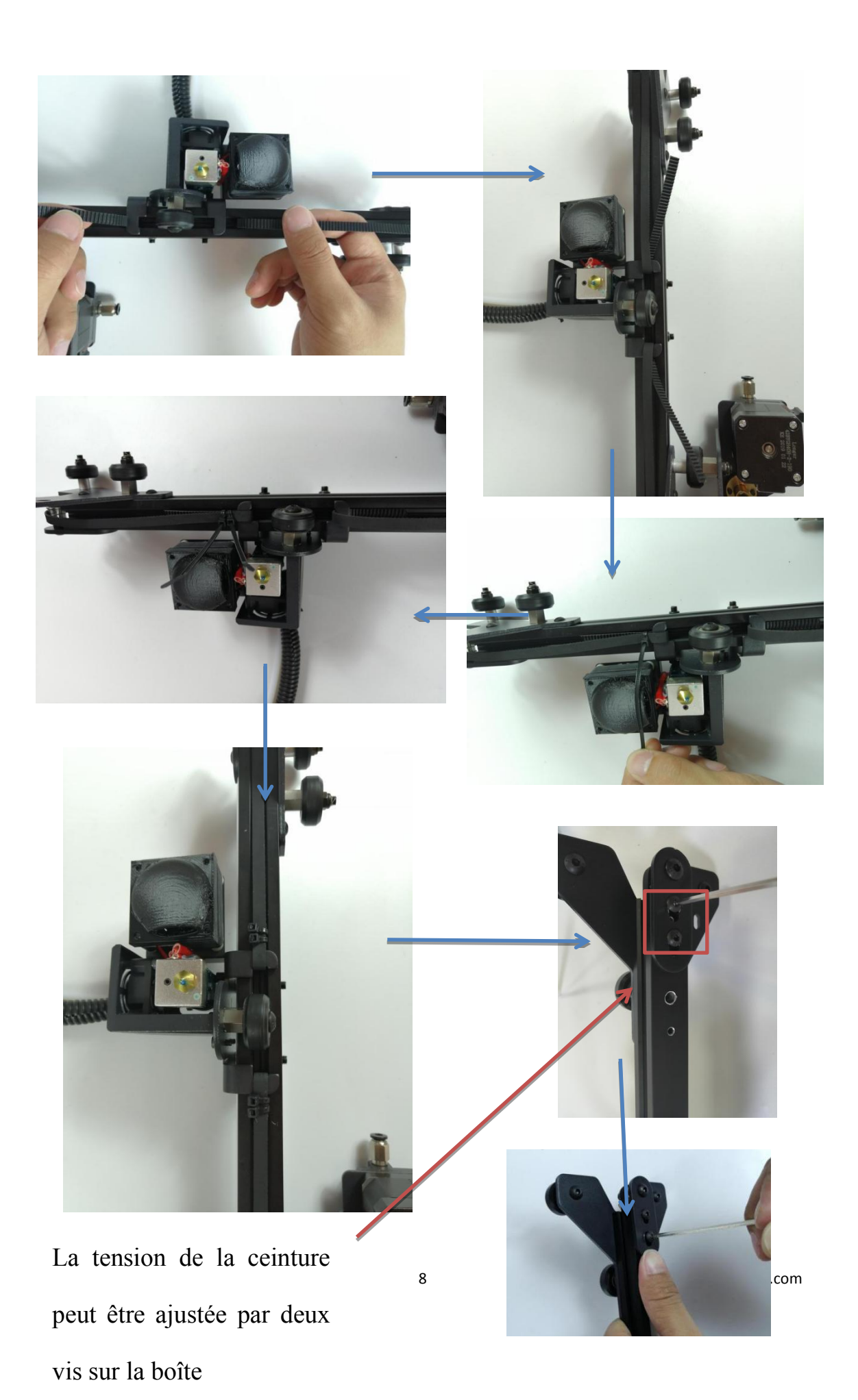

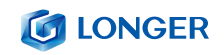

### 3. Montage du faisceau en abscisse

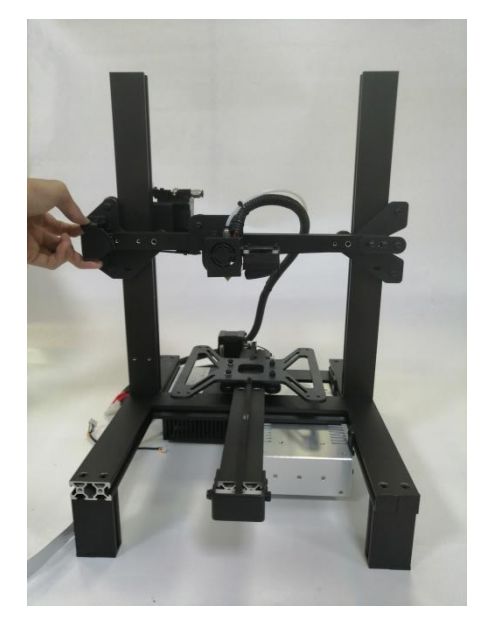

Si la roue ne rentre pas, vous pouvez l'ajuster avec l'écrou excentré des deux côtés. Laissez le faisceau en abscisse entré

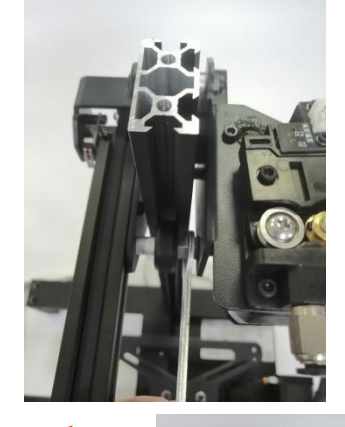

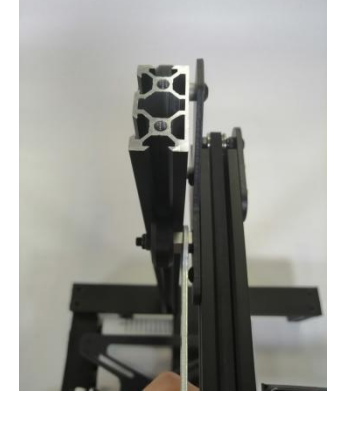

## 4. Installation du portique sur le levier supérieur

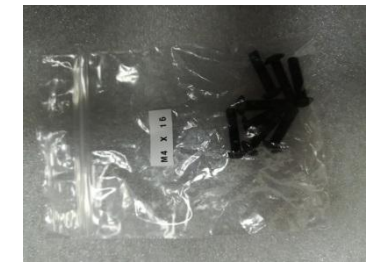

Fonctionne avec 4 vis M5\*20 **5. Montage des vis** 

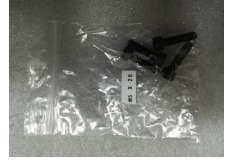

Fonctionne avec 2 vis M4\*16 www.longer3d.com

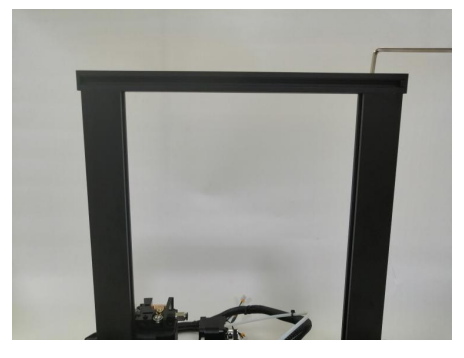

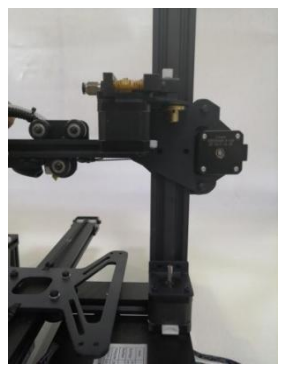

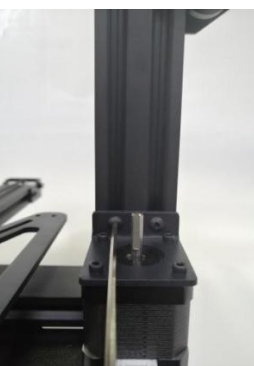

onger3d.com

### **LONGER**

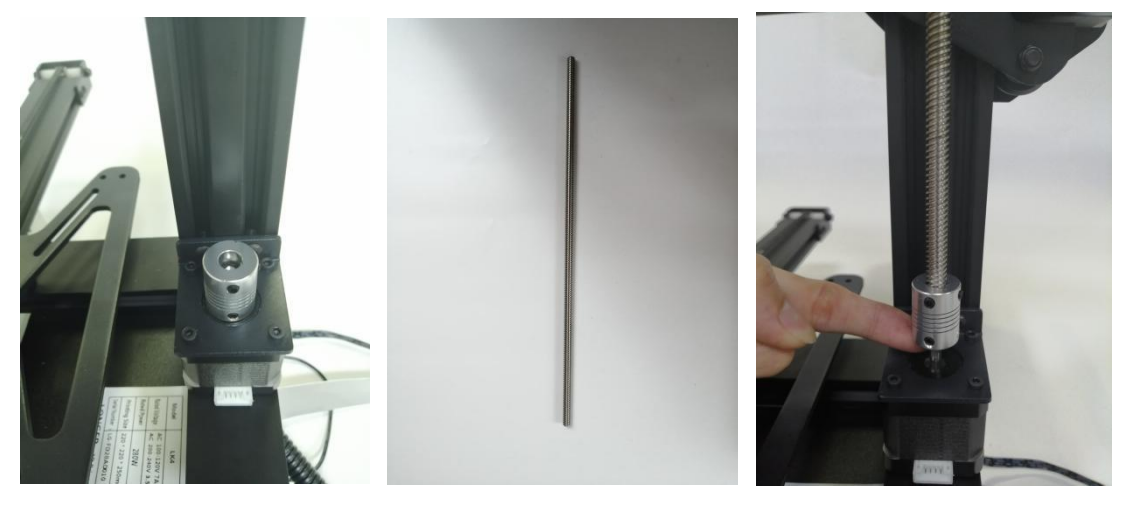

Laissez la vis mère s'encliqueter dans l'arbre du moteur couplé afin qu'il soit aligné avec la vis mère. Serrer le fil supérieur

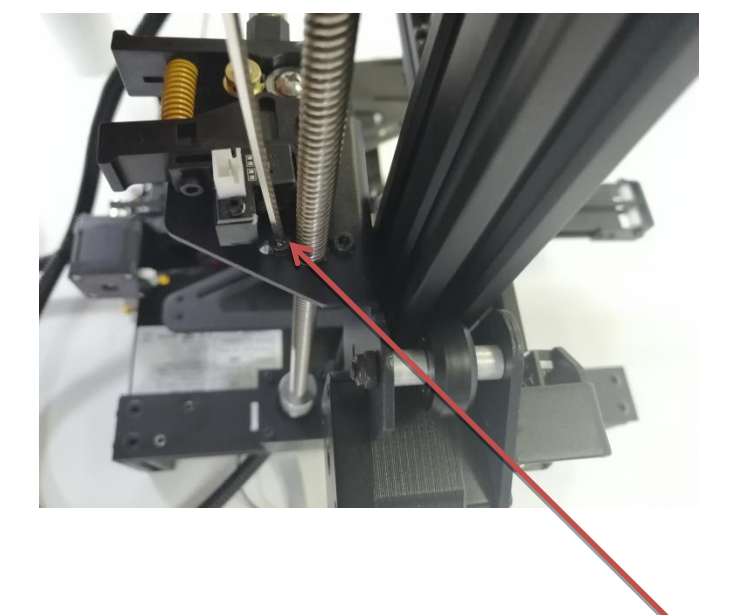

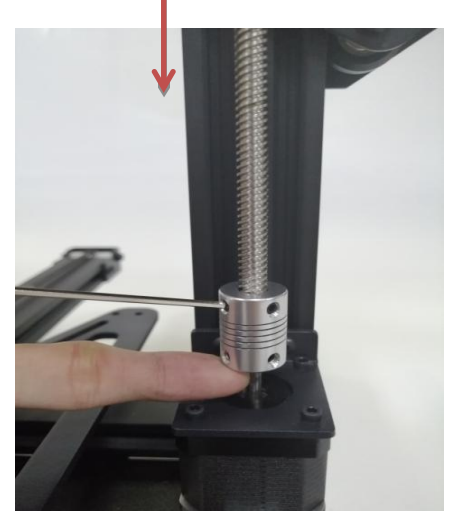

Ajustez les deux vis en effectuant le mouvement. Les deux vis ne peuvent pas être serrés trop fermement. Tourner le couplage manuel pour ajuster le mouvement de la vis.

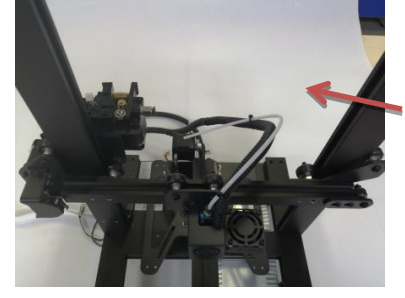

6.Installer le tube en téflon

Note: Tube en téflon et direction de la ligne

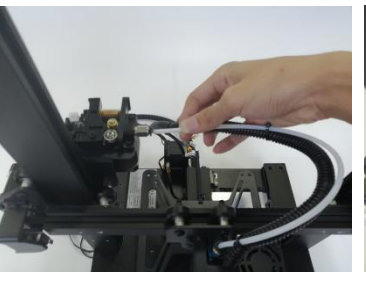

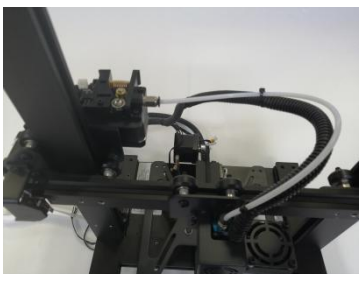

www.longer3d.com

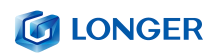

# 7. Installer le commutateur de limite selon l'axe vertical

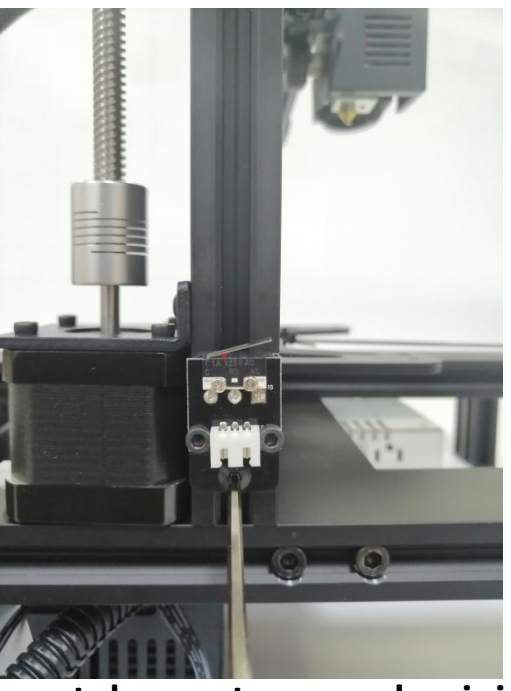

Durant l'installation, l'ouverture réduit l'axe vertical de la base d'environ 12mm (réglable)

8. Support de montage en aluminium

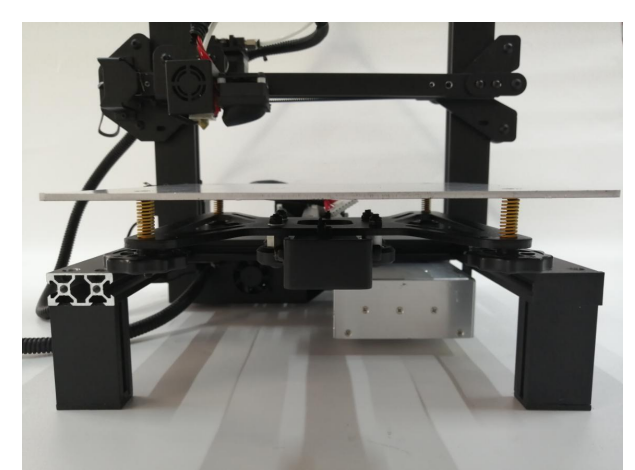

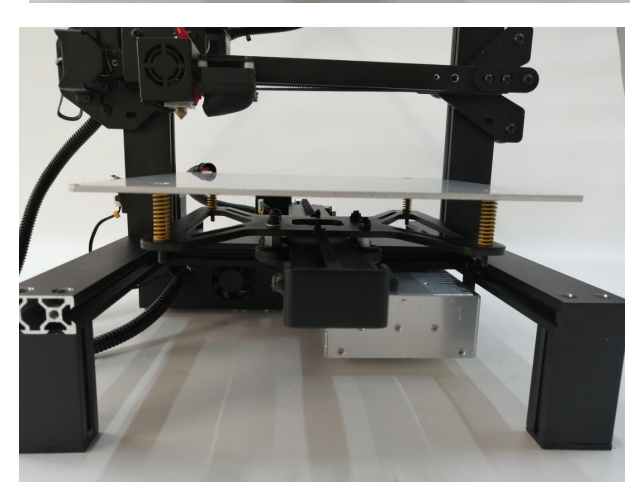

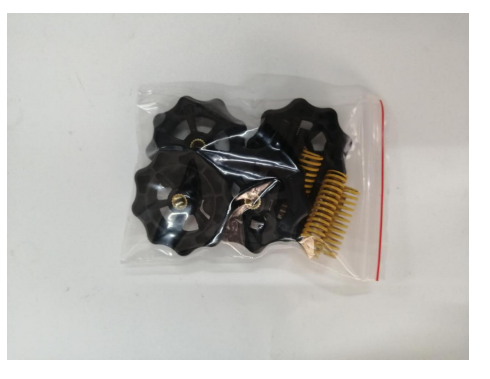

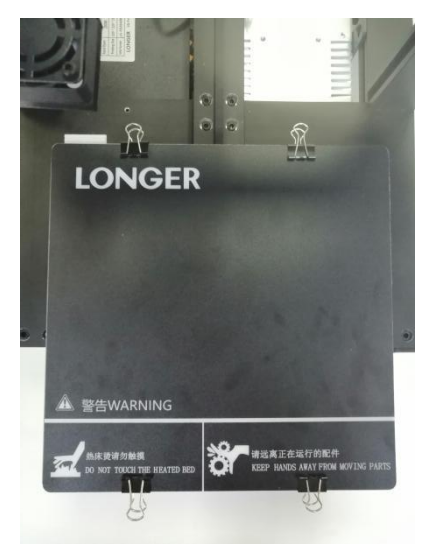

www.longer3d.com

info@longer3d.com

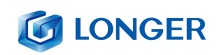

# 9. Câblage

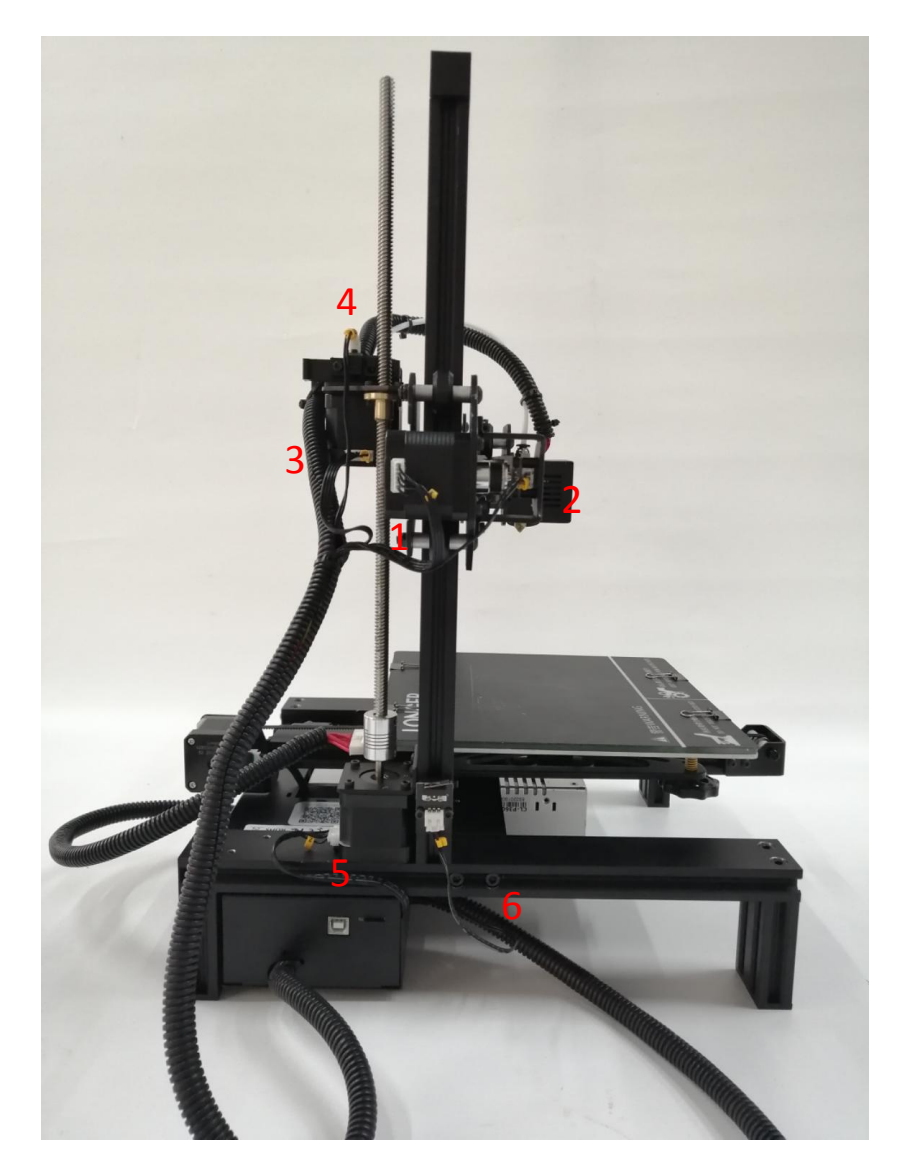

1. x Line de moteur 2. x Interrupteur de fin de course 3. Line de moteur d'axe électronique 4. Détecteur de rupture d'axe électronique 5. Ligne de moteur axe vertical 6. Commutateur de limite axe vertical

## 10. Câblage pour écran

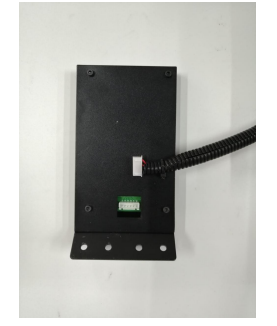

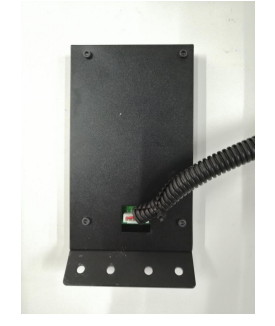

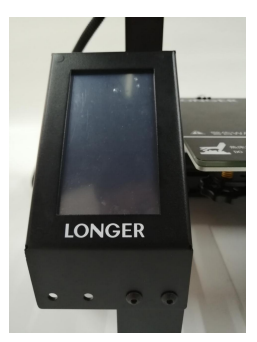

www.longer3d.com

info@longer3d.com

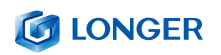

## 11. Structure de montage en verre

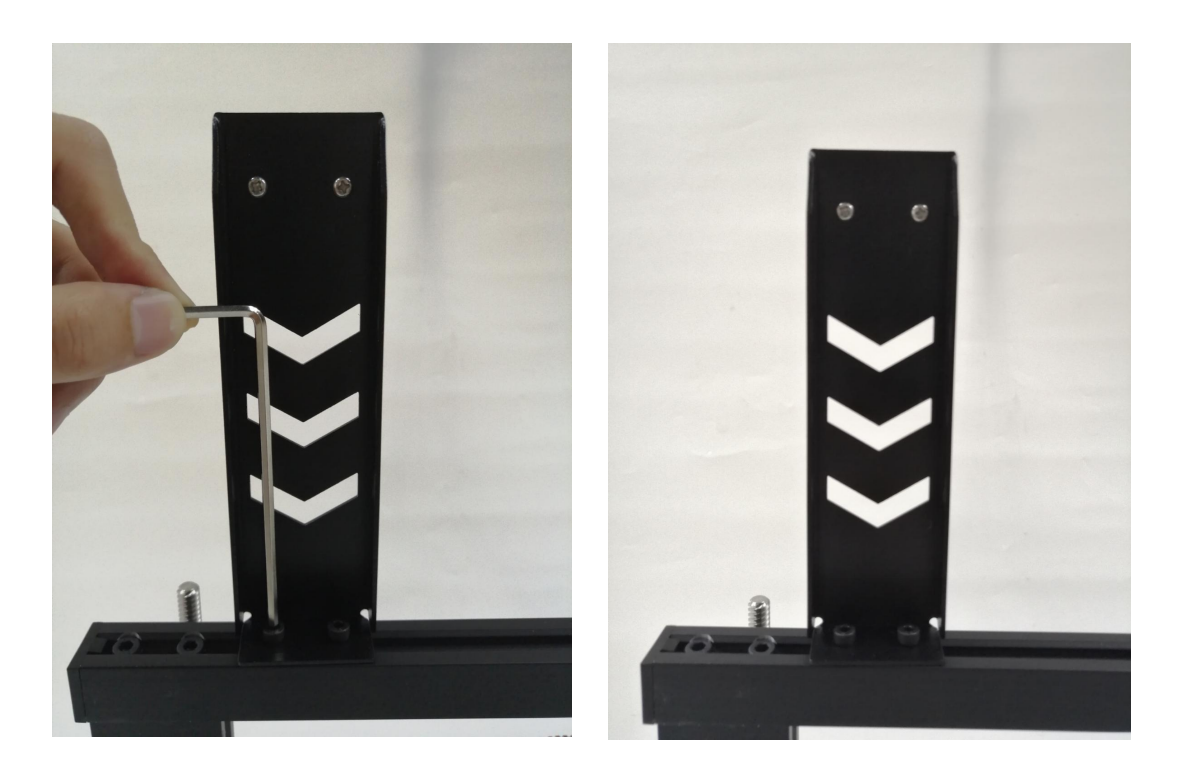

Visser fermement le support de montage en verre avec une clé

# 12.Finir l'Assemblage

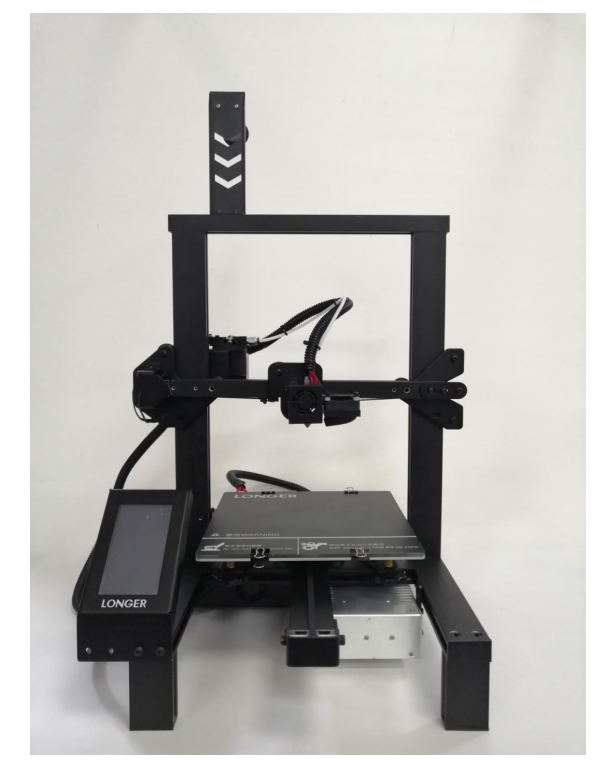

# (5) Régulation de puissance

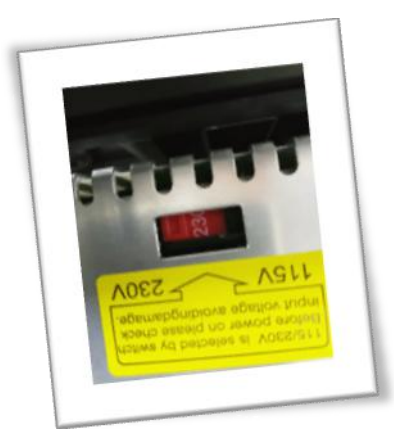

Afin d'éviter des dommages, veuillez vérifier que votre tension d'accès dans votre commande de boîtier peut être ajusté de 220V si indiqué et soyez sûre de confirmer avant de le mettre sous tension.

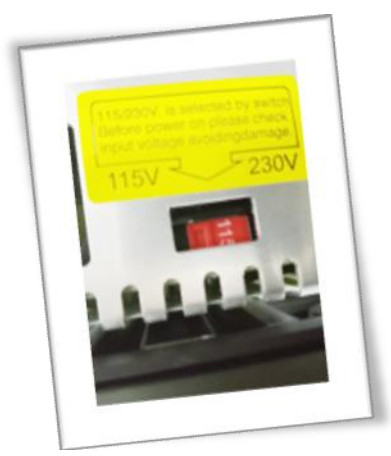

Afin d'éviter des dommages, veuillez vérifier que votre tension d'accès dans votre commande de boîtier peut être ajusté de 110V si indiqué et soyez sûre de confirmer avant de le mettre sous tension.

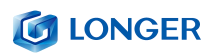

**〈** Utilities

4

1

Leveling

(5)

3

2

### (6) Méthode de nivellement

Vous pouvez manuellement cliquer sur le zéro de l'axe XY et Z dans l'interface en mouvement pour le débloquer, bouger le lit chauffant et la buse et ajuster le nivellement de l'écrou de tel sorte que la distance entre la buse et le lit chauffant soit d'environ une page épaisse au format A4.

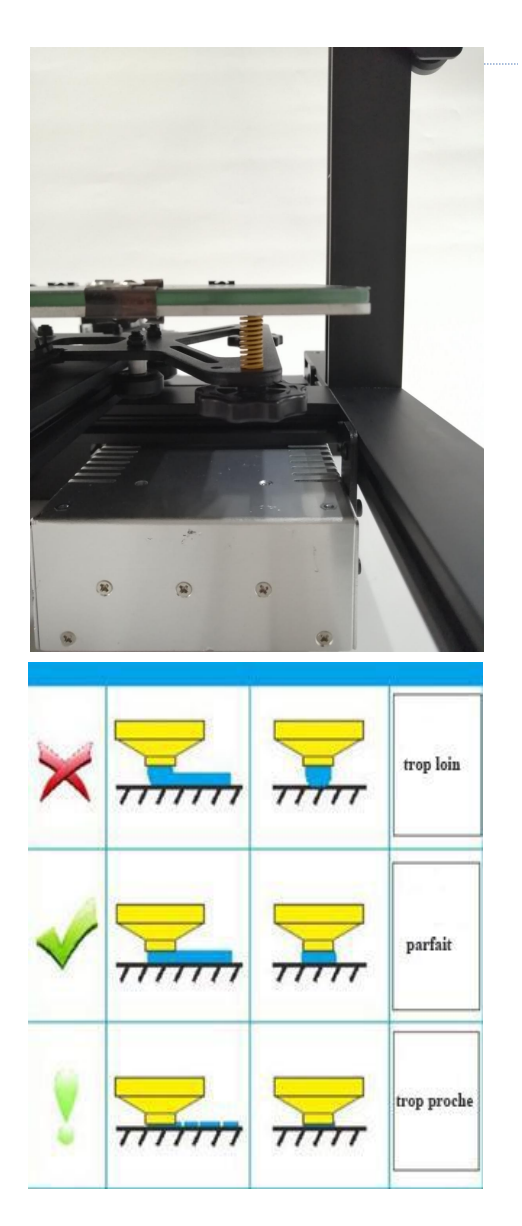

Press five buttons(① ... ⑤) to control nozzle moving to corners of bed. Twist the hot bed nuts to level bed. Allumez la machine, cliquez sur le bouton de mise à niveau, puis sur les quatre boutons, la buse se déplacera à la position

Après avoir attendu de passer à la position correspondante, vous pouvez régler manuellement l'écrou à main pour régler la distance entre la buse et le lit chaud au format A4.

correspondante.

Épaissir le papier, serrer la vis [serrer dans le sens anti-horaire], et augmentez la distance entre la plaque chauffante et la buse. Serrez la vis [vissez dans le sens des aiguilles d'une montre] et la plaque chauffante proche de la buse. Ajuster les trois autres points en tournant pour compléter la mise a niveau

www.longer3d.com

# **B.** Fonctionnement de la machine

# (1) Fonctionnement de la machine

| Interface primaire | Interface secondaire   | Explique                                         |                                       |
|--------------------|------------------------|--------------------------------------------------|---------------------------------------|
| MAISON             | Température de la buse | Afficher la température de la buse               |                                       |
|                    | Chaleur lit            | Afficher la tempéra                              | ature du lit chaud                    |
|                    | Fichier                | Le nom d                                         | u fichier                             |
|                    | Temps                  | Temps d'in                                       | npression                             |
|                    | Le progrès             | Processus d'                                     | impression                            |
|                    | la taille              | Hauteur d'in                                     | mpression                             |
|                    | Pause                  | temps                                            | libre                                 |
|                    | Annuler                | Fin                                              |                                       |
| Bouge toi          | Х, Ү                   | X, Y mouvements gauche et droit et remise à zéro |                                       |
|                    | Z                      | Mouvement de l'axe Z                             |                                       |
|                    | E                      | Entrée et sortie des consommables                |                                       |
|                    | Distance               | Distance de d                                    | éplacement                            |
|                    | Désactiver             | Déverrouille                                     | r le moteur                           |
|                    | Activer                | Moteur de v                                      | errouillage                           |
|                    | Température de la buse | Augmenter \ inférieur                            | Contrôle de la température de la buse |
| Régler             |                        | Cool                                             | Température retour à 0 ° C            |
|                    |                        | étape (° $^{\circ}\mathrm{C}$ )                  | Pas de contrôle de la température     |
|                    | Température du lit     | Augmenter \ inférieur                            | Contrôle de la température du lit     |

info@longer3d.com

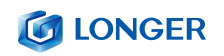

|             | chauffant              |                        | chaud                                           |
|-------------|------------------------|------------------------|-------------------------------------------------|
|             |                        | Cool                   | Température retour à 0 ° C                      |
|             |                        | étape (℃)              | Pas de contrôle de la température               |
|             | Vitesse du ventilateur | Augmenter \ inférieur  | Contrôle de la vitesse du ventilateur           |
|             |                        | arrêter le ventilateur | Le ventilateur cesse de tourner                 |
|             |                        | étape                  | Pas de la vitesse du ventilateur                |
|             | Taux d'alimentation    | Augmenter \ inférieur  | Grossissement de la vitesse<br>d'impression     |
|             |                        | Restaurer              | Restaurer les valeurs par défaut<br>(100%)      |
|             |                        | étape                  | Pas de vitesse d'impression                     |
|             | Débit de la buse       | Augmenter \ inférieur  | Contrôle du débit de la buse                    |
|             |                        | Restaurer              | Restaurer les valeurs par défaut<br>(100%)      |
|             |                        | étape                  | Pas de débit de la buse                         |
|             | LED                    | Ouvrir fermer          | Contrôle de la lumière LED                      |
| Utilitaires | Filament               | Température de la buse | Affichage de la température de la buse          |
|             |                        | Chaleur lit            | Affichage de la température du lit<br>chaud     |
|             |                        | Type de filament       | PLA \ ABS                                       |
|             |                        | Cool                   | Buse \ lit chauffant                            |
|             |                        | Changement de filament | Contrôle de longueur<br>d'alimentation / retour |

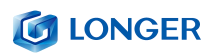

|            |             | Charger / Décharger  | Contrôle d'alimentation / de retour |
|------------|-------------|----------------------|-------------------------------------|
|            | Nivellement | /                    | /                                   |
| Impression | carte TF    | Sélectionnez le fich | nier d'impression                   |
|            | ouvrir      | Lancer l'im          | pression                            |

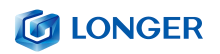

# (2) Interface d'accueil

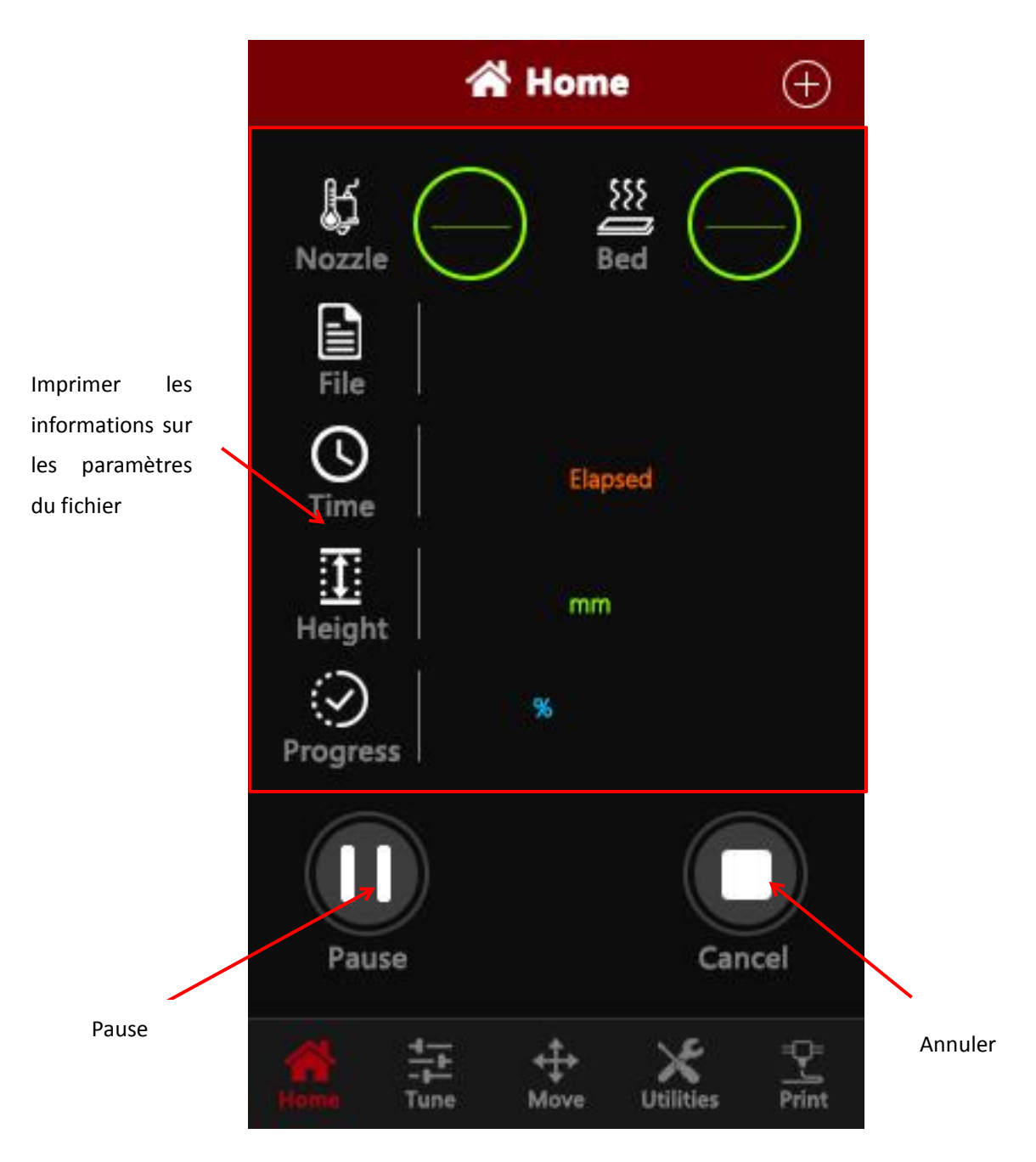

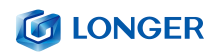

# (3) Déplacer l'interface

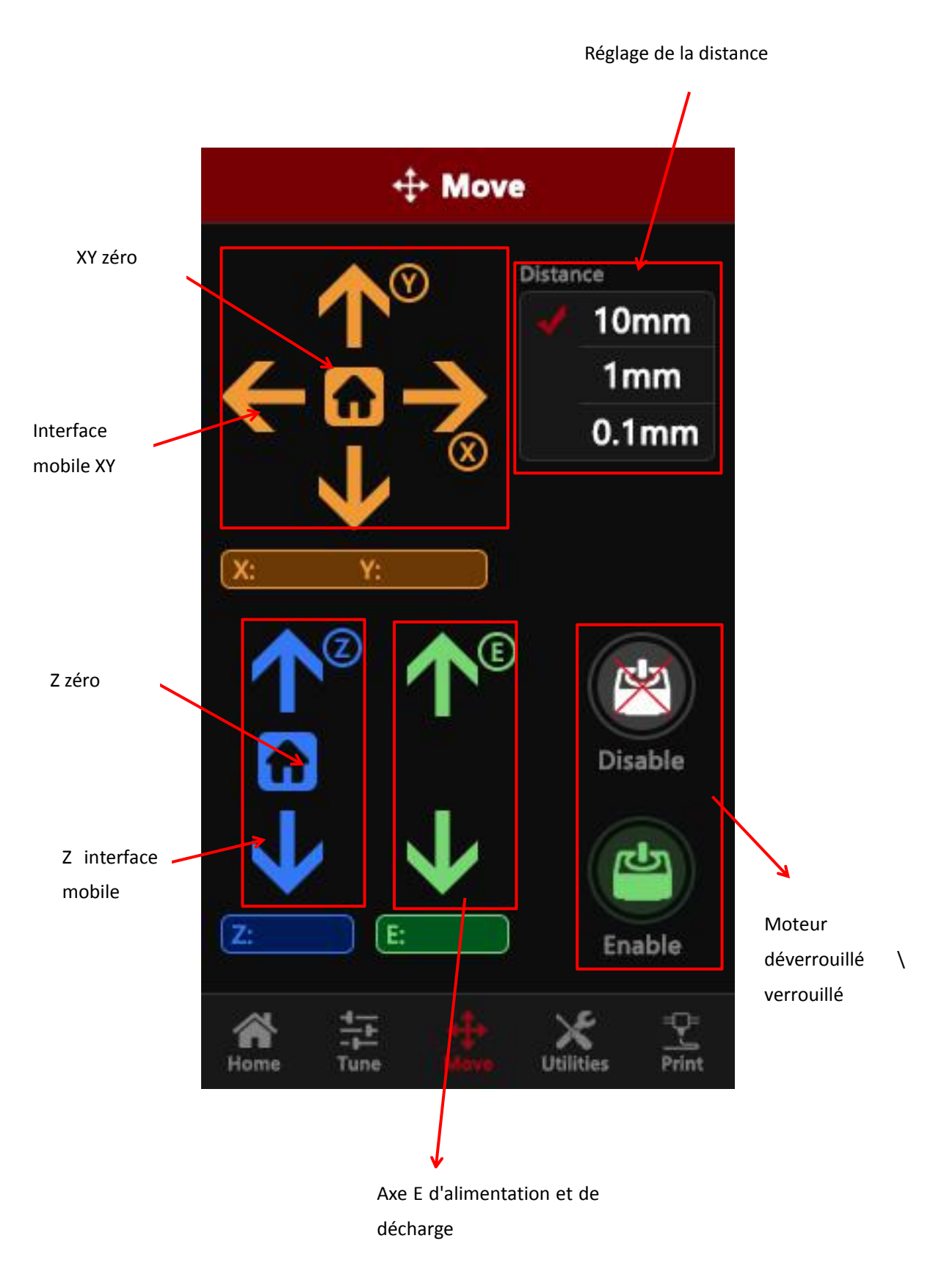

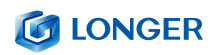

# (4) Interface de syntonisation

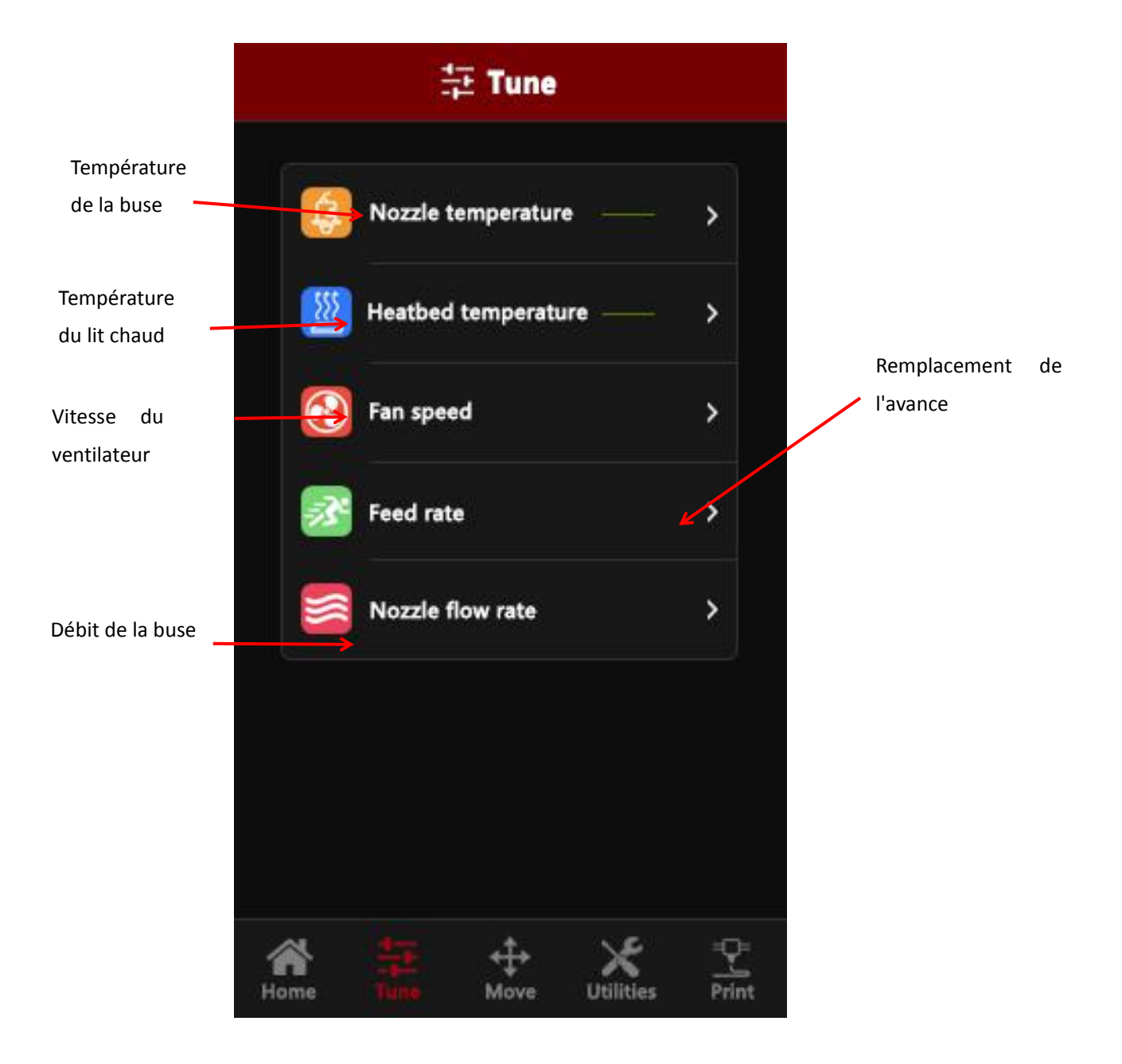

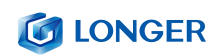

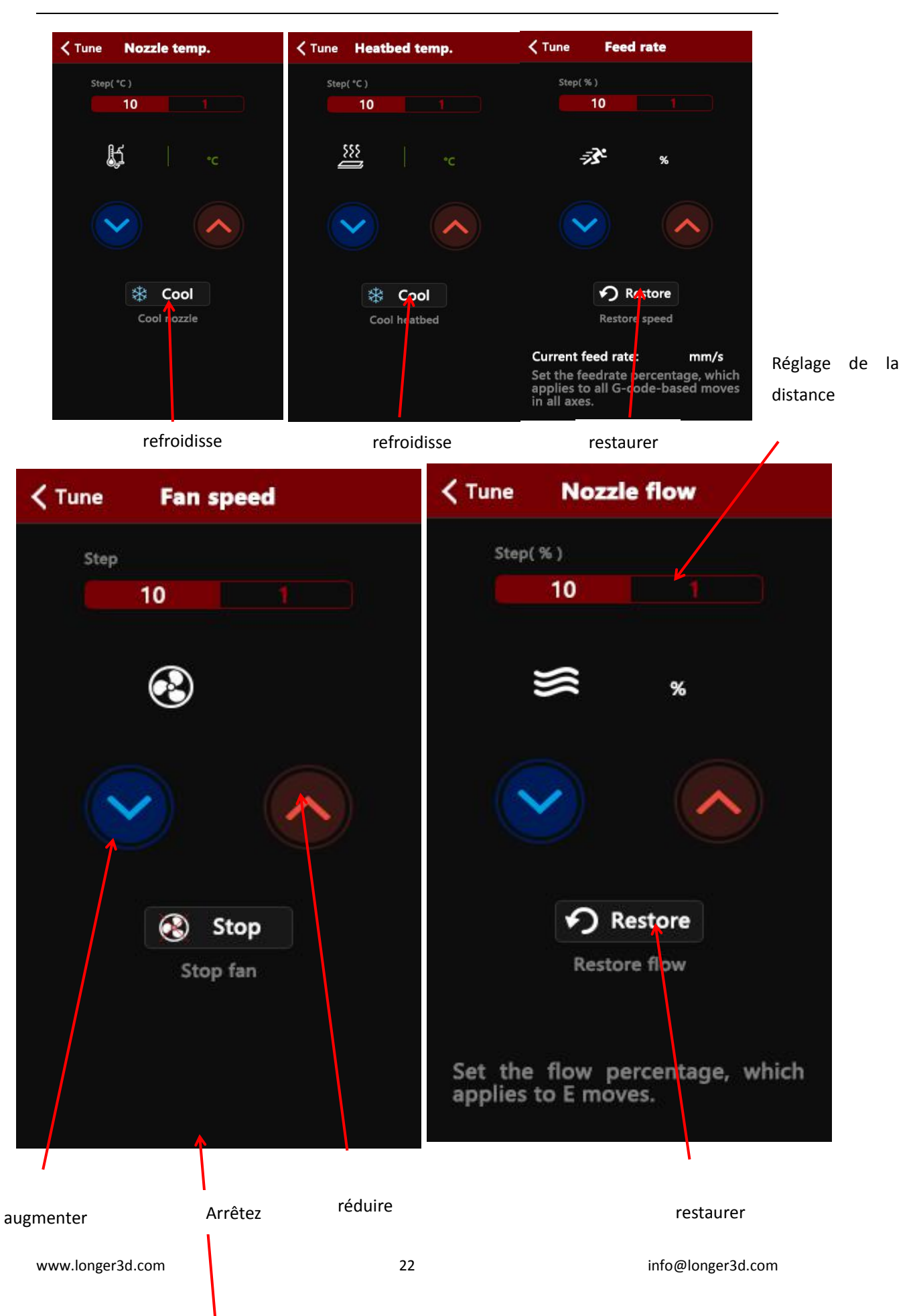

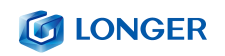

# (5) Interface utilitaire

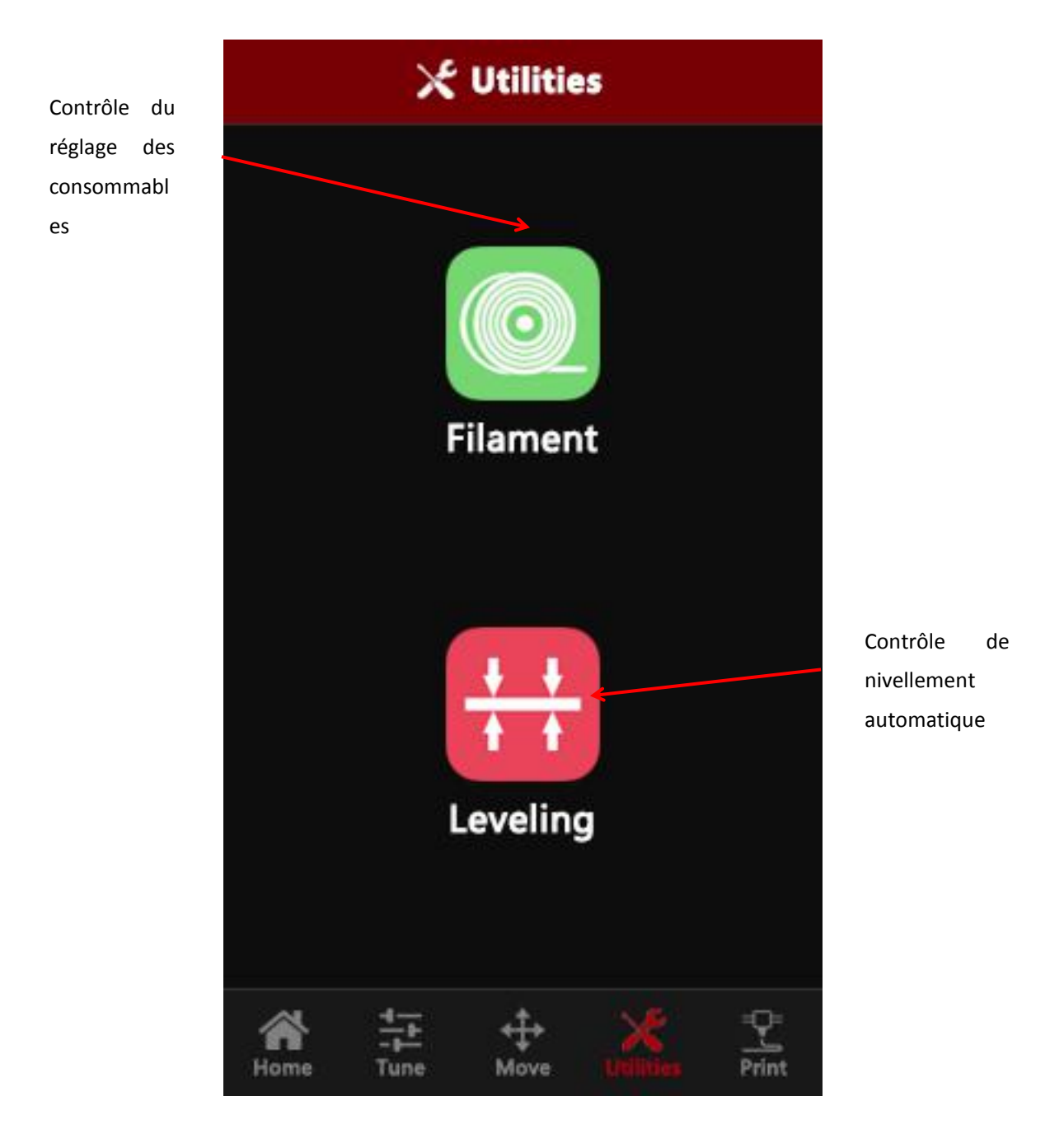

## **LONGER**

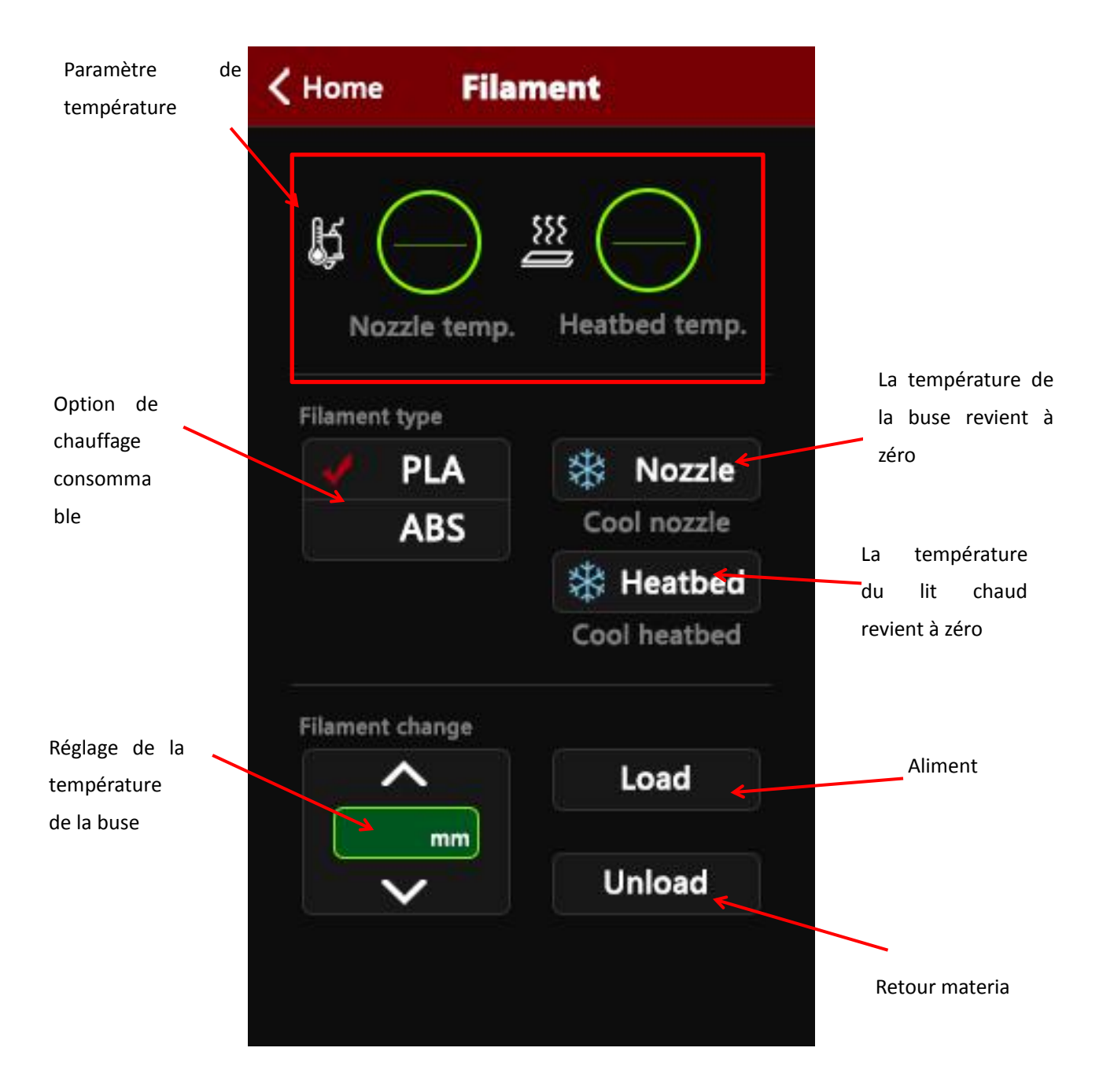

www.longer3d.com

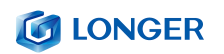

| Utili | ties I                 | Leveling             |                 |
|-------|------------------------|----------------------|-----------------|
|       |                        |                      |                 |
|       | 4                      |                      | 3               |
|       |                        | \$                   |                 |
|       | 1                      |                      | 2               |
|       |                        |                      |                 |
| Pre   | ss five b<br>itrol noz | outtons(<br>zzle mov | ① ⑤)<br>ring to |

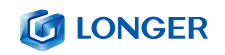

# (6) Interface d'impression

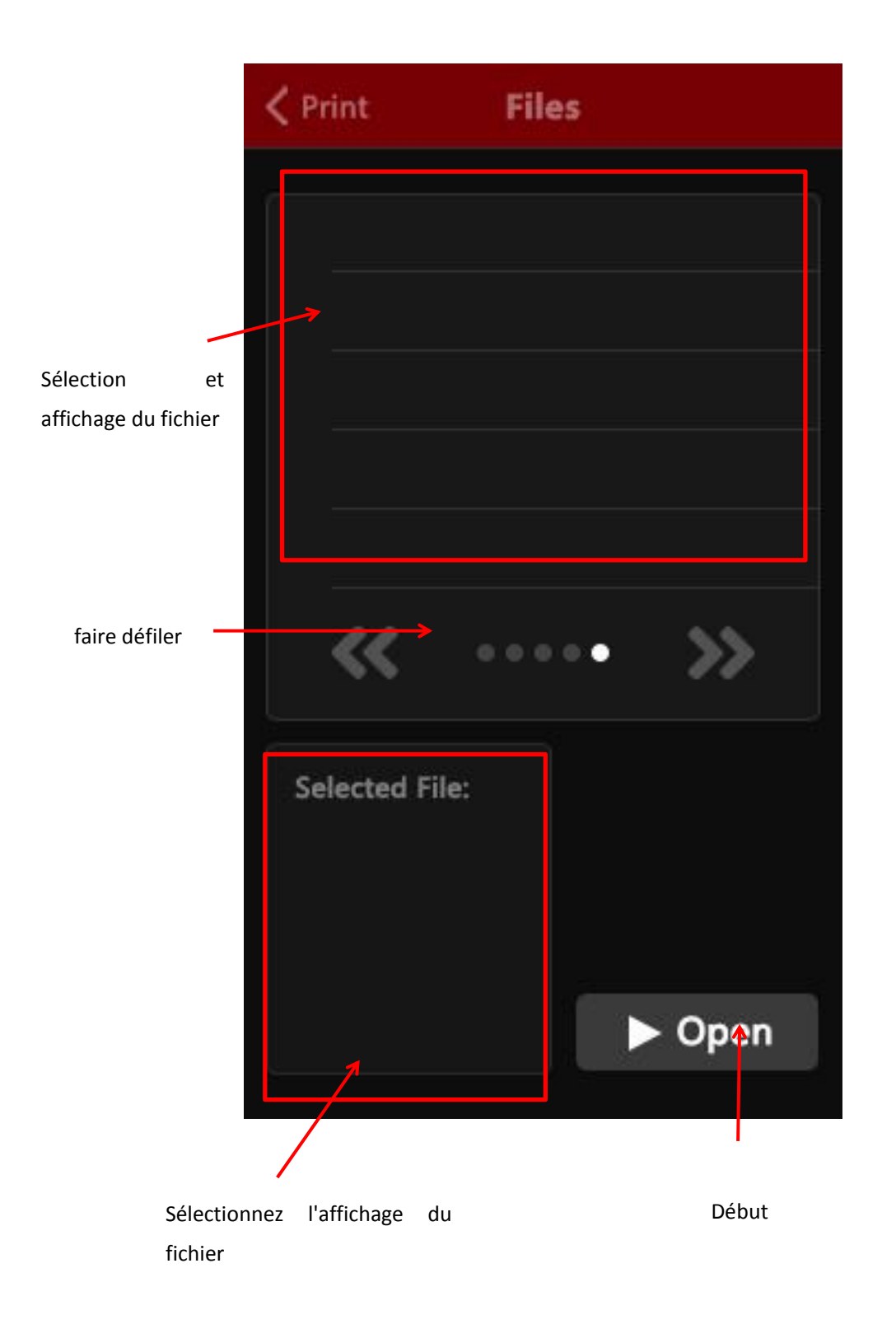

# C. Logiciel d'installation et d'exploitation Cura

### 1. Sélectionnez Cura\_15.04.03

| 3.Model                       | 2018/9/6 20:12  | 文件夹           |        |
|-------------------------------|-----------------|---------------|--------|
| 4.Cura_15.04.3                | 2018/9/6 20:12  | 文件夹           |        |
| 5.Device Driver               | 2018/9/6 20:12  | 文件夹           |        |
| 🔁 1. Reading instructions.pdf | 2018/8/14 13:48 | Adobe Acrobat | 171 KB |

#### 2. Cliquez sur U30.ini

| 名称               | 修改日期          | 类型   | 大小        |
|------------------|---------------|------|-----------|
| 🕕 util           | 2019/6/15 星期  | 文件夹  |           |
| Cura_15.04.3.exe | 2016/3/4 星期五  | 应用程序 | 20,418 KB |
| 🖉 LK4 Pro.ini    | 2018/10/24 星期 | 配置设置 | 11 KB     |

#### 3. Appuyez sur Next pour installer

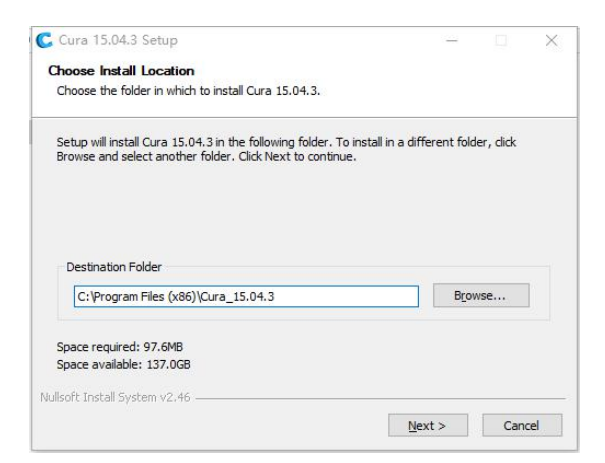

#### 4. Cliquez sur Install

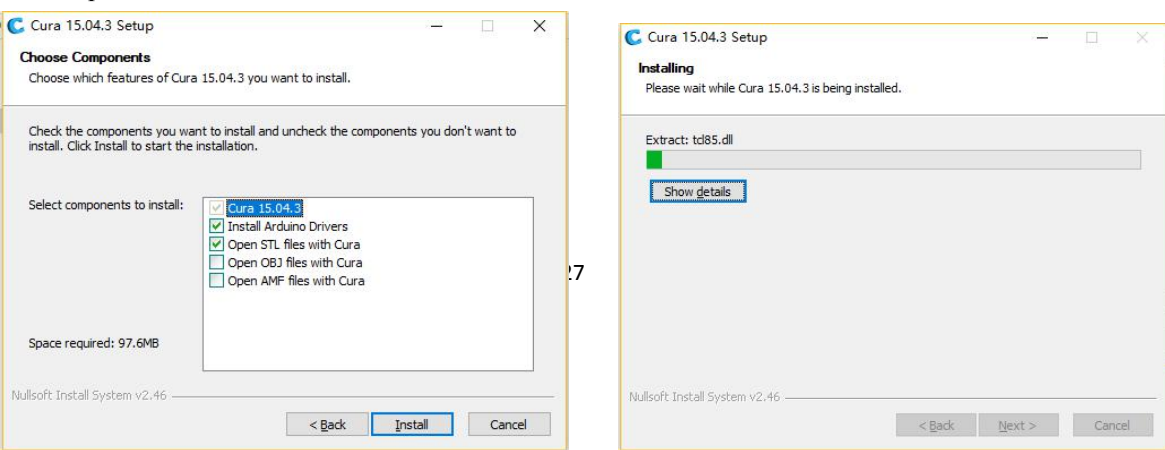

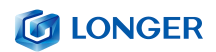

5. Cliquez sur Continue pour poursuivre l'installation

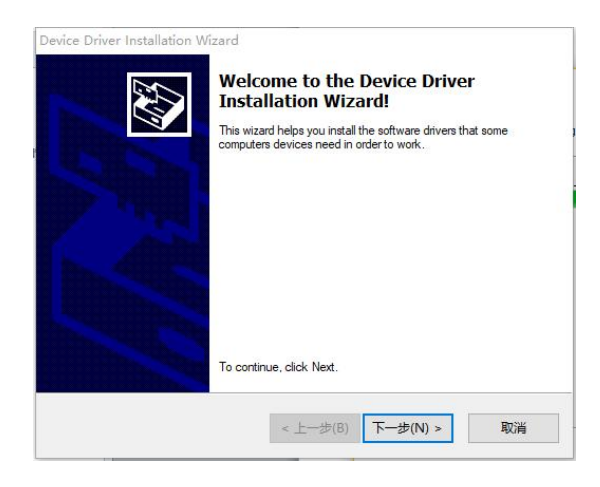

6. Cliquez sur Finish pour terminer l'installation

| Device Driver Installation Wizard    |                                                                              | Cura 15.04.3 Setup | — 🗆 X                                             |
|--------------------------------------|------------------------------------------------------------------------------|--------------------|---------------------------------------------------|
| Completin<br>Installatio             | Completing the Device Driver<br>Installation Wizard                          |                    | Completing the Cura 15.04.3 Setup<br>Wizard       |
| The drivers were                     | successfully installed on this computer.                                     |                    | Cura 15.04.3 has been installed on your computer. |
| You can now cor<br>came with instruc | nnect your device to this computer. If you<br>tions, please read them first. | levice             | Click Finish to dose this wizard.                 |
|                                      |                                                                              |                    | Start Cura 15.04.3                                |
| Driver Name                          | Status                                                                       |                    |                                                   |
| ✓ Arduino LLC                        | : (www.ardui Ready to use                                                    |                    |                                                   |
|                                      |                                                                              |                    |                                                   |
| < 1                                  | :一步(B) 完成 I                                                                  | 肖<br>              | < Back Einish Cancel                              |

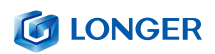

7. Cliquez sur Next pour configurer le logiciel

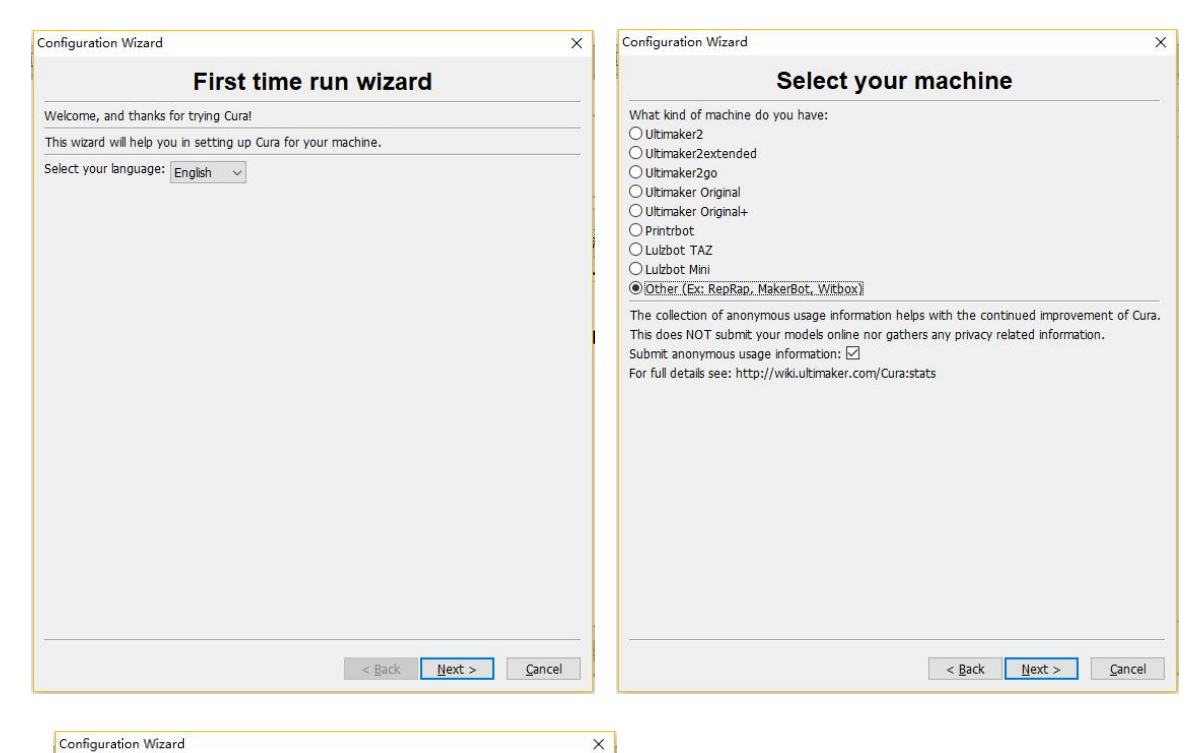

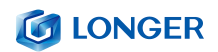

8. Cliquez sur Finish une fois vos paramètres établis

| Configuration Wizard                                                                                                    |                                                                                                    | ×                                   |
|----------------------------------------------------------------------------------------------------|----------------------------------------------------------------------------------------------------|-------------------------------------|
| Cust                                                                                                    | om RepRap info                                                                                             | rmation                             |
| RepRap machines can be va<br>Be sure to review the defa<br>If you like a default profile f<br>then make an issue on gith | stly different, so here you can se<br>It profile before running it on you<br>or your machine added,<br>ib. | t your own settings.<br>Jr machine. |
| You will have to manually in                                                                                             | stall Marlin or Sprinter firmware.                                                                         |                                     |
| Machine name                                                                                                    | RepRap                                                                                                    |                                     |
| Machine width X (mm)                                                                                                    | 300                                                                                                    |                                     |
| Machine depth Y (mm)                                                                                                    | 300                                                                                                    |                                     |
| Machine height Z (mm)                                                                                                    | 400                                                                                                    |                                     |
| Nozzle size (mm)                                                                                                    | 0.4                                                                                                    |                                     |
| Heated bed                                                                                                    |                                                                                                    |                                     |
| Bed center is 0,0,0 (RoSto                                                                                               | k) 🔲                                                                                                    |                                     |
|                                                                                                    |                                                                                                    |                                     |
|                                                                                                    |                                                                                                    |                                     |
|                                                                                                    |                                                                                                    |                                     |
|                                                                                                    |                                                                                                    |                                     |
|                                                                                                    |                                                                                                    |                                     |
|                                                                                                    |                                                                                                    |                                     |
|                                                                                                    |                                                                                                    |                                     |
|                                                                                                    |                                                                                                    |                                     |
|                                                                                                    |                                                                                                    |                                     |
|                                                                                                    |                                                                                                    |                                     |
|                                                                                                    |                                                                                                    |                                     |
|                                                                                                    | < <u>B</u>                                                                                                 | ack <u>F</u> inish <u>C</u> ancel   |

9. Ouvrez votre fichier depuis Open Profile

| II MAYITUITI OF                                                    |                                  | Hean size rowards x may (mm) U |
|--------------------------------------------------------------------|----------------------------------|--------------------------------|
| Cura - 15.04.6                                                     |                                  |                                |
| ile Tools Machine Ex                                               | pert Help                        |                                |
| Load model file<br>Save model<br>Reload platform<br>Clear platform | CTRL+L<br>CTRL+S<br>F5<br>CTRL+D | 2 hours 30 minutes             |
| Print<br>Save GCode<br>Show slice engine log                       | CTRL+P ]<br>CTRL+G               | 12.18 meter 36 gram            |
| Open Profile<br>Save Profile<br>Load Profile from GCo              | )<br>ode                         |                                |
| Preferences<br>Machine settings                                    | CTRL+,                           |                                |
| Recent Model Files<br>Recent Profile Files                         | ,<br>,<br>,                      |                                |
| Quit                                                               |                                  |                                |
| Filament                                                           |                                  | V                              |
| Diameter (mm)                                                      | 1.75                             |                                |
| Flow (%)                                                           | 100                              |                                |
| Machine                                                            |                                  |                                |

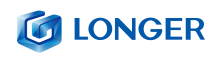

#### 10. Sélectionnez votre fichier dans LK4 Pro.

| 称           | 修改日期          | 类型   | 大小    |
|-------------|---------------|------|-------|
| util        | 2019/7/12 星期  | 文件夹  |       |
| LK4 Pro.ini | 2018/10/24 星期 | 配置设置 | 11 KB |
|             |               |      |       |
|             |               |      |       |
|             |               |      |       |
|             |               |      |       |
|             |               |      |       |
|             |               |      |       |
|             |               |      |       |
|             |               |      |       |
|             |               |      |       |
|             |               |      |       |
|             |               |      |       |
|             |               |      |       |
|             |               |      |       |
|             |               |      |       |
|             |               |      |       |
|             |               |      |       |
|             |               |      |       |

11. L'affichage du modèle s'inscrit à l'écran

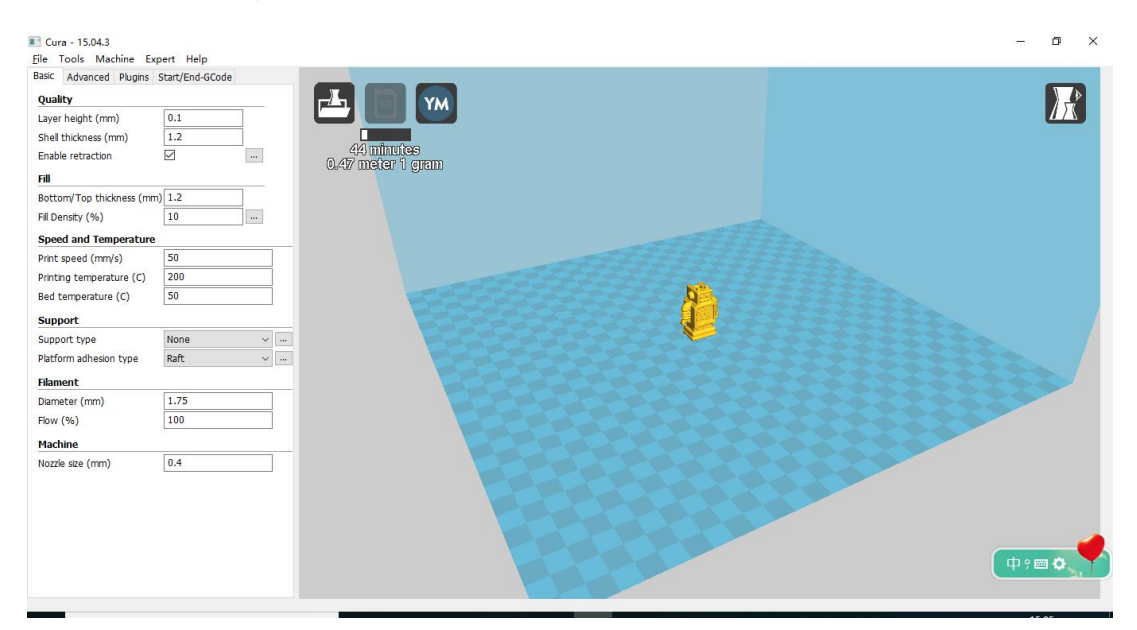

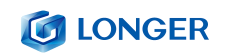

# (1) Réglage des instructions du logiciel pour impression hors ligne

1. Cliquez sur Print all at once pour régler vos configurations

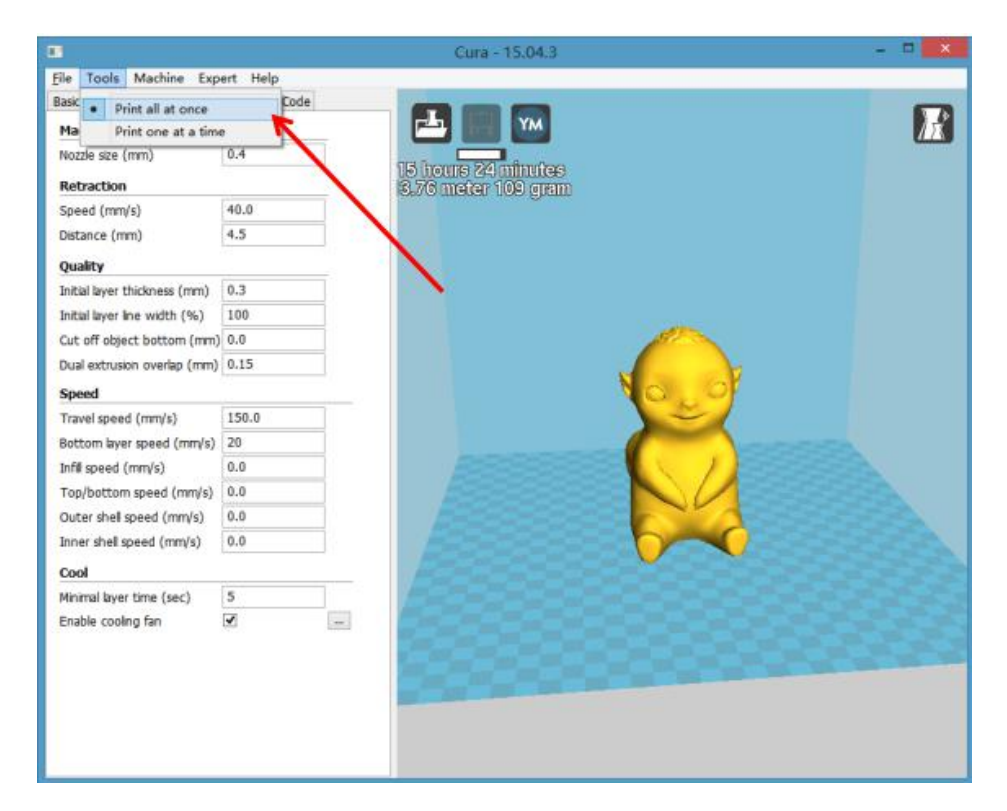

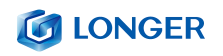

2. Cliquez sur le bouton désiré

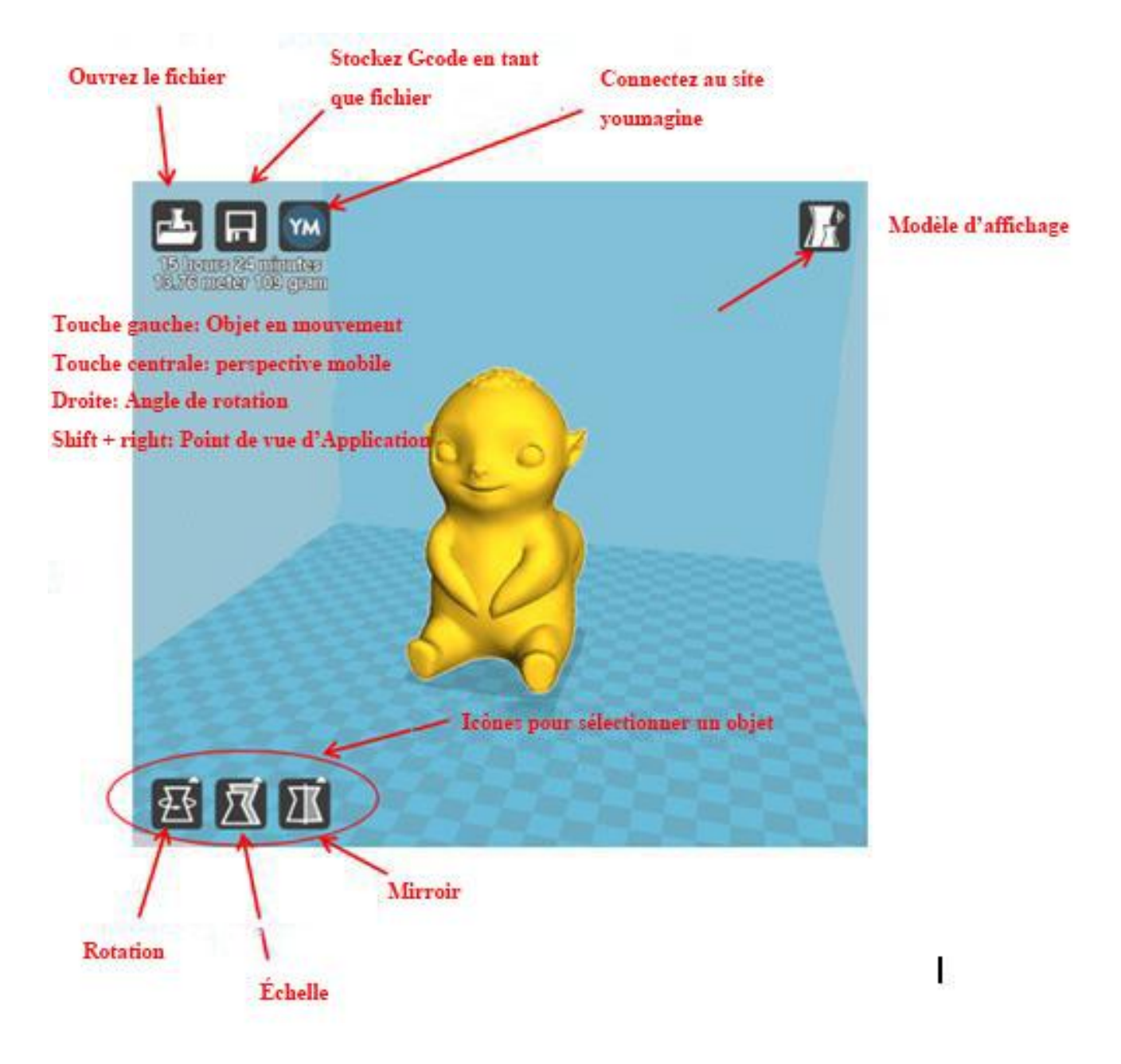

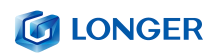

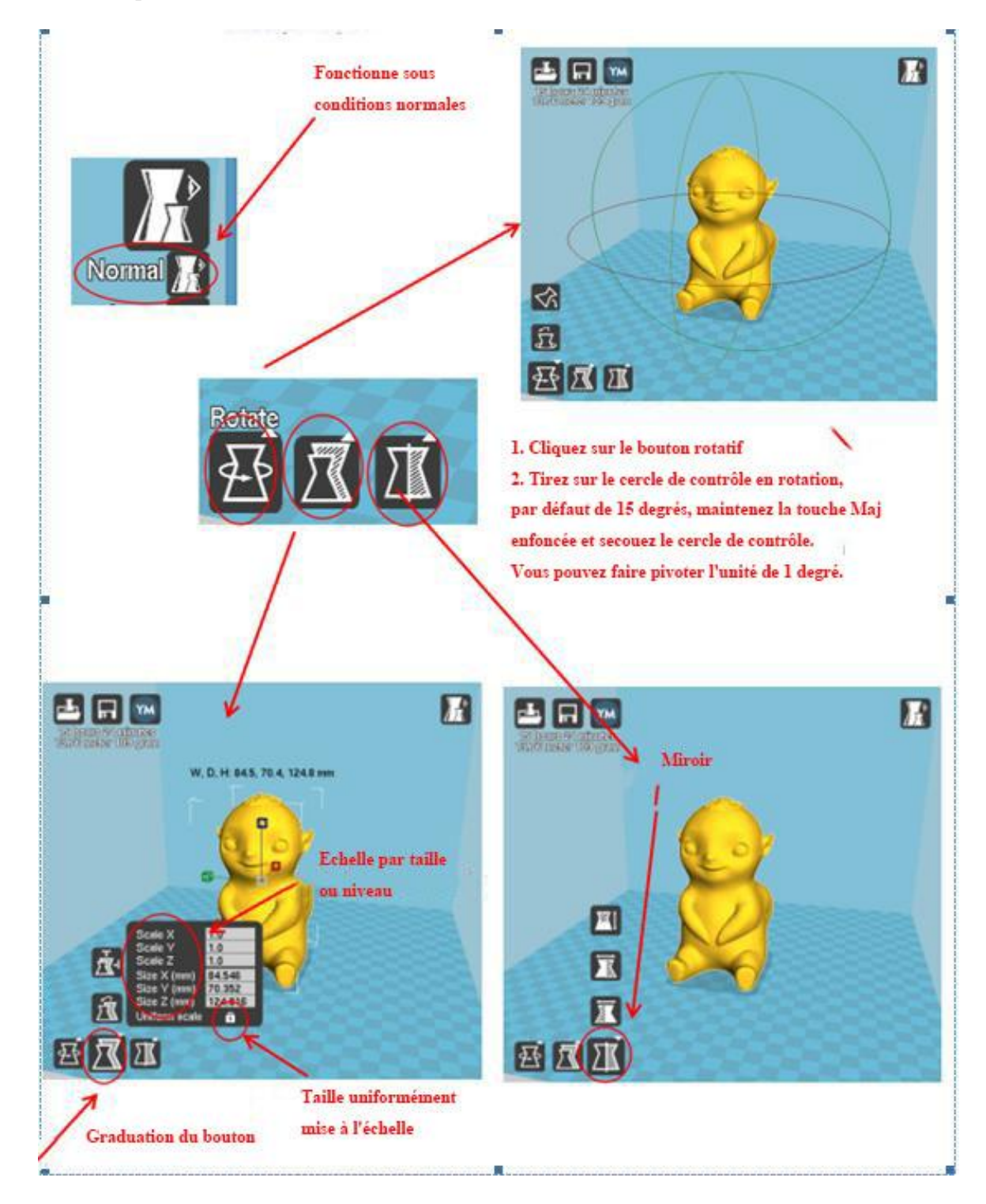

### 3. Faites pivoter votre modèle sélectionné

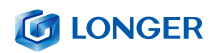

En effectuant la sauvegarde sous "Fichier"> Enregistrer "<nom du fichier> .gcode" (le nom du fichier est un nom de fichier personnalisé qui ne doit pas être trop long). Il doit être en anglais ou numérique. Il ne peut pas être nommé en tant que caractères chinois ou spéciaux. Le fichier doit être enregistré sur la carte SD, sous le répertoire racine. Enregistrez le fichier sur la carte SD pour découper, insérez-le dans le logement de carte, mettez l'appareil sous tension et imprimez les étapes. Sélectionnez «Dossier» dans le menu principal de l'écran, puis sélectionnez le fichier «nom\_fichier.gcode» que vous venez de sauvegarder et confirmez le préchauffage. Imprimer par la suite.

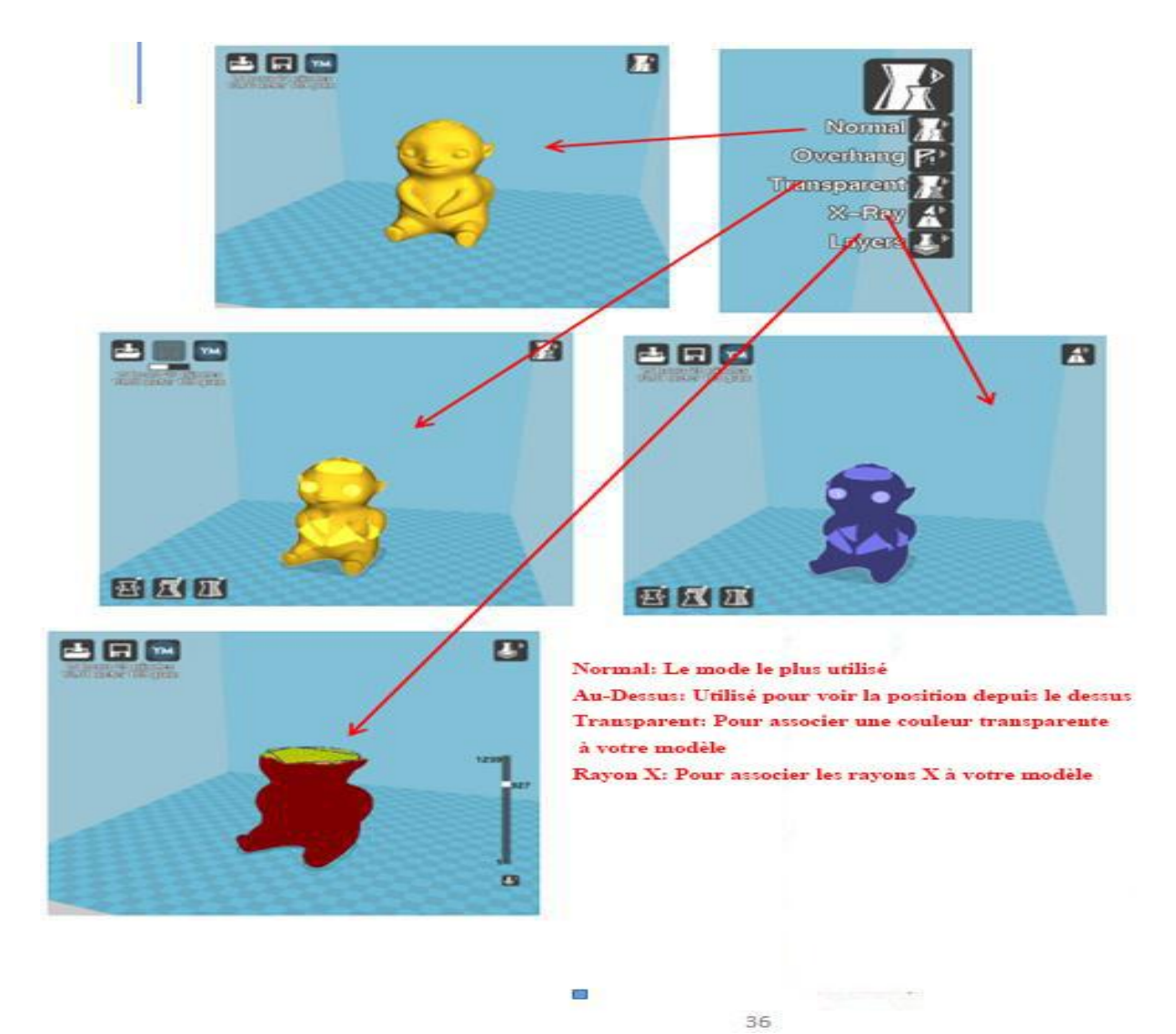

### 4. Choisissez votre Mode

www.longer3d.com

info@longer3d.com

![](_page_38_Picture_0.jpeg)

# (2) Paramètrage du logiciel

1. Cliquez sur Export puis sur Switch to Full Settings pour paramètrer

| Cura - 15.04.6           |                             |                             | - 0 <b>X</b> |
|--------------------------|-----------------------------|-----------------------------|--------------|
| File Tools Machine E     | xpert Help                  |                             |              |
| Basic Advanced Plugi     | Switch to quickprint        |                             |              |
| Quality                  | Switch to full settings     |                             |              |
| Layer height (mm)        | Open expert settings CTRL+E |                             |              |
| Shell thickness (mm)     | Run bed leveling wizard     | 40.44 meter 121 gram        |              |
| Enable retraction        | Run head offset wizard      | and a constant and a graded |              |
| Fill                     |                             |                             |              |
| Bottom/Top thickness (mi | m) 1.2                      |                             |              |
| Fill Density (%)         | 20                          | <u>P</u>                    |              |
| Speed and Temperature    | e                           |                             |              |
| Print speed (mm/s)       | 40                          |                             |              |
| Printing temperature (C) | 200                         |                             |              |
| Bed temperature (C)      | 40                          |                             |              |
| Support                  |                             |                             |              |
| Support type             | None 👻 📖                    |                             |              |
| Platform adhesion type   | Raft 🔹 🐨                    |                             |              |
| Filament                 |                             |                             |              |
| Diameter (mm)            | 1.75                        |                             |              |
| Flow (%)                 | 100.0                       |                             |              |
| Machine                  |                             |                             | 833          |
| Nozzle size (mm)         | 0.4                         |                             |              |
| 20 10 10 10 10 10        |                             |                             |              |
|                          |                             |                             |              |
|                          |                             |                             |              |
|                          |                             |                             |              |
|                          |                             |                             |              |
|                          |                             |                             |              |
|                          |                             |                             |              |

![](_page_39_Picture_0.jpeg)

2. Cliquez sur Basic pour ajuster

| le Tools Machine Expe     | ert Help       |
|---------------------------|----------------|
| asic Advanced Plugins S   | tart/End-GCode |
| Quality                   |                |
| Layer height (mm)         | 0.1            |
| Shell thickness (mm)      | 1.2            |
| Enable retraction         | ✓              |
| Fill                      |                |
| Bottom/Top thickness (mm) | 0.6            |
| Fill Density (%)          | 20             |
| Speed and Temperature     |                |
| Print speed (mm/s)        | 50             |
| Printing temperature (C)  | 210            |
| Bed temperature (C)       | 50             |
| Support                   |                |
| Support type              | None v         |
| Platform adhesion type    | Raft v         |
| Filament                  |                |
| Diameter (mm)             | 1.75           |
| Flow (%)                  | 100.0          |

**Épaisseur de couche:** Disponible pour 0,1 à 0,4mm. Précision élevée de 0,1mm mais l'impression est longue, précision faible de 0,4mm mais temps d'impression est trop court, en général choisir 0,2mm.

Épaisseur de la coque: 0,4mm est très mince, en général sélectionnez 1,2mm, cela augmentera le temps d'impression.

Activer le retrait: Cela évite d'empêcher le fil de fuir lors d'une impression rapide et d'affecter l'apparence.

Épaisseur inférieure / supérieure: La couche supérieure peut imprimer une couche inférieure plus parfaite et plus plate.

www.longer3d.com

![](_page_40_Picture_0.jpeg)

**Densité de remplissage:** Si l'intensité n'est pas élevée, sélectionnez 20%. Si l'intensité est élevée, augmentez-la et le temps d'impression augmentera également.

**Vitesse d'impression:** Généralement réglée entre 30 et 100, la vitesse d'impression est supérieure et la précision est inférieure.

**Température d'impression:** Dépend du filament, sélectionnez généralement entre 190 à 210 degrés.

**Type de support:** Inclut un demi-support et un support complet. En général, le modèle avec structure suspendue doit définir un support, mais la surface sera rugueuse après son retrait.

**Type d'adhérence de la plate-forme:** "Aucun" signifie que vous ne définissez aucun support. Le terme "Bord" signifie qu'il augmente la zone inférieure. La base "multitude" rends le modèle plus adhérent. Pour que le modèle adhère mieux à la base, ajoutez une base ou un bord. Mais mieux vaut augmenter une base et un bord par rapport à la petite zone inférieure.

Diamètre: 1.75mm

**Débit:** 100%

![](_page_41_Picture_0.jpeg)

#### 3. Cliquez sur Advanced

| ile Tools Machine Expe       | ert Help       |
|------------------------------|----------------|
| Machine                      | card End-Ocode |
| Nozzle size (mm)             | 0.4            |
| Retraction                   |                |
| Speed (mm/s)                 | 40             |
| Distance (mm)                | 6.6            |
| Ouality                      |                |
| Initial layer thickness (mm) | 0.3            |
| Initial layer line width (%) | 100            |
| Cut off object bottom (mm)   | 0.0            |
| Dual extrusion overlap (mm)  | 0.15           |
| Speed                        |                |
| Travel speed (mm/s)          | 50             |
| Bottom layer speed (mm/s)    | 20             |
| Infill speed (mm/s)          | 0.0            |
| Top/bottom speed (mm/s)      | 0.0            |
| Outer shell speed (mm/s)     | 0.0            |
| Inner shell speed (mm/s)     | 0.0            |
| Cool                         |                |
| Minimal layer time (sec)     | 5              |
| Enable cooling fan           | <b>v</b>       |

Taille de la buse: 0.4mm.

Vitesse de rétraction: C'est la vitesse de rétraction lors de l'impression.

**Distance de rétraction:** Longueur de rétraction ajustable entre 4,5 à 8mm pour sélectionner votre matériau.

Épaisseur de couche initiale: Épaisseur de la première couche d'impression. Sélectionnez l'option par défaut.

Largeur de la couche initiale: 100% sera plus épais et plus dense. Sélectionnez l'option par défaut.

Couper l'objet vers bas: Modèle de coupe réglable en longueur pour couper vers le bas.www.longer3d.com39info@longer3d.com

![](_page_42_Picture_0.jpeg)

Double recouvrement par extrusion: 0,15 mm. Sélectionnez l'option par défaut.

Vitesse de déplacement: C'est la vitesse de déplacement lorsque la buse n'extrude pas de filament.

**Vitesse de la couche inférieure:** C'est la vitesse d'impression de la première couche. Définissez une vitesse plus lente pour que l'objet soit mieux attaché à la plaque de base.

Vitesse de remplissage, vitesse supérieure / inférieure, vitesse de la coque extérieure, vitesse de la coque intérieure: Sélectionnez l'option par défaut.

Temps de calque minimal: Sélectionnez l'option par défaut.

Activer le ventilateur de refroidissement: Destiné à refroidir la température de la buse.

# D. Fonctionnement pour impression en ligne

![](_page_42_Picture_8.jpeg)

2. Ctrl + "," pour ouvrir la fenêtre "Préférences".

|                         |          | 1        | Preference            | S                          |                  | × |
|-------------------------|----------|----------|-----------------------|----------------------------|------------------|---|
| Print window            |          |          | Filament              | settings                   |                  |   |
| Printing window type Pr | onterfa  | ace UI 🗸 | Density (             | kg/m3)                     | 1240             | ] |
| Colours                 |          |          | Cost (pric            | e/kg)                      | 0                |   |
| Model colour            | 17       |          | Cost (pric            | e/m)                       | 0                |   |
|                         | -15      |          | SD Card               | settings                   |                  |   |
| Language                |          | 1        | Auto det              | ect SD card drive          | -                |   |
| Language En             | nglish   | Y        | Base fold             | er to replicate on SD card | C:\Users\Adminis | 5 |
|                         |          |          | Cura set              | tings                      |                  |   |
|                         |          |          | Check for<br>Send usa | updates<br>ge statistics   | <b>&gt;</b>      |   |
|                         |          |          | Ok                    |                            |                  |   |
| Machine settings        | 5        |          |                       | Printer head size          |                  |   |
| E-Steps per 1mm f       | filament | 0        |                       | Head size towards X min (n | nm) 0            |   |
| Maximum width (m        | nm)      | 125      |                       | Head size towards Y min (n | nm) 0            |   |
| Maximum depth (n        | (mm      | 125      |                       | Head size towards X may (r | nm) 0            |   |

| E-Steps per 1mm fil              | ament 0     |                    | Head size towards X min (mm | ) 0  |   |
|----------------------------------|-------------|--------------------|-----------------------------|------|---|
| Maximum width (mr                | n) 125      |                    | Head size towards Y min (mm | ) 0  |   |
| Maximum depth (mr                | m) 125      |                    | Head size towards X max (mm | ) 0  |   |
| Maximum height (m                | m) 125      |                    | Head size towards Y max (mm | n) 0 |   |
| Extruder count                   | 1           | ~                  | Printer gantry height (mm)  | 0    |   |
| Heated bed<br>Machine center 0,0 |             |                    | Communication settings      | -    |   |
| Build area shape                 | Square      | *                  | Serial port                 | COM5 | ~ |
| GCode Flavor                     | RepRap (I   | Marlin/Sprinter) 🗸 | Baudrate                    | AUTO | ~ |
| Ok Add                           | new machine | Remove machine     | Change machine name         |      |   |

# 3. Cliquez sur le menu "**Modèle**" "" **Paramètres du modèle** "pour ouvrir la fenêtre

| Maximum width (mm)               | 125                        | Head size towards Y min (mm) | 0      |
|----------------------------------|----------------------------|------------------------------|--------|
| Maximum depth (mm)               | 125                        | Head size towards X max (mm) | 0      |
| Maximum height (mm)              | 125                        | Head size towards Y max (mm) | 0      |
| Extruder count                   | 1 🗸                        | Printer gantry height (mm)   | 0      |
| Heated bed<br>Machine center 0,0 |                            | Communication settings       |        |
| Build area shape                 | Square 🗸                   | Serial port                  | COM5 🗸 |
| GCode Flavor                     | RepRap (Marlin/Sprinter) 🗸 | Baudrate                     | AUTO 🗸 |
| Ok Add new                       | machine Remove machine     | Change machine name          |        |

![](_page_44_Picture_0.jpeg)

| Machine se                | ettings      |          |                    | Printer head size            |      |   |
|---------------------------|--------------|----------|--------------------|------------------------------|------|---|
| E-Steps per               | 1mm filament | 0        |                    | Head size towards X min (mm) | 0    |   |
| Maximum w                 | idth (mm)    | 125      |                    | Head size towards Y min (mm) | 0    |   |
| Maximum de                | epth (mm)    | 125      |                    | Head size towards X max (mm) | 0    |   |
| Maximum he                | eight (mm)   | 125      |                    | Head size towards Y max (mm) | 0    |   |
| Extruder co               | unt          | 1        | ~                  | Printer gantry height (mm)   | 0    |   |
| Heated bed<br>Machine cer | nter 0.0     |          |                    | Communication settings       |      |   |
| Build area st             | nape         | Square   | v                  | Serial port                  | COM5 | v |
| GCode Flavo               | or           | RepRap ( | Marlin/Sprinter) v | Baudrate                     | AUTO | ~ |
| Ok                        | Add new n    | nachine  | Remove machine     | Change machine name          |      |   |

Sélectionnez le port de série correspondant (veuillez noter que les ports de série peuvent être différents sur ordinateur, choisissez le plus grand), la vitesse de transmission est 'AUTO", puis ensuite cliquez sur "OK".

![](_page_44_Picture_3.jpeg)

4. Après avoir chargé un fichier, cliquez sur l'icône d'état ci-dessus ou sur "Ctrl + P" pour lancer l'impression. La fenêtre d'impression apparaîtra.

### 

![](_page_45_Figure_1.jpeg)

Vous pouvez cliquer sur le cercle gris affiché sur la fenêtre afin de contrôler le mouvement de l'axe XYZE. Veuillez noter que 0,1, 10, 100 signifie respectivement la quantité de chaque mouvement. Le contrôle du G-code peut être entré dans la zone de texte du coin inférieur droit. Ne l'utilisez pas si vous ne le comprenez pas. Cliquez sur "Imprimer" pour lancer l'impression. S'il vous plaît soyez prudent lors de l'impression pour éviter les échecs d'impression.

![](_page_46_Picture_0.jpeg)

# E. Reprise de la fonction de détection de filament manquant

1) Récupération de panne de courant

![](_page_46_Picture_3.jpeg)

Lors de l'impression, l'appareil est brusquement mis hors tension. Si la hauteur du modèle imprimé dépasse 0,1 mm, l'icône sera affichée à la mise sous tension. Seule l'icône sera affichée une fois. Après avoir attendu que la température augmente, l'impression normale peut être reprise

# (2) Détection du manque de filament

| ****                            | <b>〈</b> Utilities <b>Filament</b> | 😭 Home             |
|---------------------------------|------------------------------------|--------------------|
| No filament                     | Nozzle temp. Heatbed temp.         | Nozzle Bed File    |
| Do you want to change filament? | Filament type                      | C Flansed          |
|                                 | 🖌 PLA 🗱 Nozzle                     | Time               |
|                                 | ABS Cool nozzle                    |                    |
| Cancel YES                      | 🗱 Heatbed                          | Height             |
|                                 | Cool heatbed                       | ⊗   ∗              |
|                                 | Filament change                    | Progress           |
|                                 | C Unload                           |                    |
|                                 | ► Load                             | Resume Cancel      |
|                                 |                                    | Home Tune Filament |

À ce stade, retirez le tube en téflon de l'extrudeuse, retirez le matériau, remplissez les consommables dans la buse, cliquez sur OUI, après avoir remplacé le matériau, cliquez sur Utilitaires et enfin cliquez sur Imprimer pour commencer, le modèle sera imprimé.

![](_page_48_Picture_0.jpeg)

# F. Manuel Foire Aux Questions

### **Question 1: Comment mettre à jour le firmware?**

1. Connectez le câble de données à votre ordinateur et à votre imprimante et ouvrez la versic 2. cura15.04.3.

![](_page_48_Picture_4.jpeg)

![](_page_48_Picture_5.jpeg)

2. Cliquez sur le paramètre machine de cura, cliquez sur vitesse de transmission, défini sur 115200.

3. Cliquez sur Installer le firmware personnalisé dans cura

4. Sélectionnez le fichier FW\_LK4\_PRO\_0\_3\_1

5. Attendez que la machine mette à jour le

| Chich                                                                     |                            |                              |        |
|---------------------------------------------------------------------------|----------------------------|------------------------------|--------|
| Machine settings                                                          |                            | Printer head size            |        |
| E-Steps per 1mm filamer                                                   | it 0                       | Head size towards X min (mm) | 0      |
| Maximum width (mm)                                                        | 220                        | Head size towards Y min (mm) | 0      |
| Maximum depth (mm)                                                        | 220                        | Head size towards X max (mm) | 0      |
| Maximum height (mm)                                                       | 250                        | Head size towards Y max (mm) | 0      |
| Extruder count                                                            | 1                          | Printer gantry height (mm)   | 0      |
| Heated bed<br>Machine center 0.0                                          |                            | Communication settings       |        |
| Build area shape                                                          | Square 🗸                   | Serial port                  | AUTO   |
| GCode Flavor                                                              | RepRap (Marlin/Sprinter) 👻 | Baudrate                     | 115200 |
| Ok Add new                                                                | machine Remove machine     | Change machine name          |        |
| Reprap                                                                    |                            |                              |        |
|                                                                           | ne                         |                              |        |
| Add new machi                                                             | None .                     |                              |        |
| Add new machi<br>Machine setting                                          | S                          |                              |        |
| Add new machi<br>Machine setting                                          | S                          |                              |        |
| Add new machi<br>Machine setting                                          | s                          |                              |        |
| Add new machi<br>Machine setting<br>Machine setting<br>Install default fi | s<br>rmware                |                              |        |
| Add new machi<br>Machine setting<br>tall default fi<br>Install custom fi  | s<br>rmware<br>rmware      | רעובא ואי                    |        |
| Add new machi<br>Machine setting<br>all default fi<br>Install custom fi   | s<br>rmware<br>rmware      | ос ил. <u>жили</u><br>тикил. |        |

### **LONGER**

### Question 2: Que se passe-t-il si le filament ne se décharge

### pas de la machine?

![](_page_49_Picture_3.jpeg)

1. Une fois que la buse de la machine est chauffée, les consommables sont normalement introduits manuellement dans le mécanisme d'alimentation, puis passés à travers le tube en téflon pour entrer dans la buse.

2. Lorsqu'il est constaté que l'engrenage du mécanisme d'alimentation émet un "bip", il peut d'abord vérifier si les consommables sont enroulés, ce qui entraîne un mécanisme d'extrusion à tirer le document.

3. Si aucune de ces raisons convient, soulevez la machine et utilisez l'aiguille de 0,4 mm fournit dans la boîte à outils pour l'insérer par le dessous de la buse en cuivre et la faire pivoter pendant l'insertion.

4. Dans des circonstances normales, cette aiguille peut être utilisée pour ouvrir la buse en cuivre. de sorte que l'alimentation soit lisse. La raison de ce blocage est généralement due à la présence d'impuretés dans les consommables, ce qui conduit à un colmatage.

![](_page_50_Picture_0.jpeg)

Question 3: Lorsque la machine renvoie le filament, il ne peut pas être renvoyé. Que dois-je faire quand j'ai un joint pneumatique coincé?

![](_page_50_Picture_2.jpeg)

2. Lors du retrait des consommables, vous pouvez généralement extraire le téflon et couper l'extrémité des consommables qu'ils avant atteignent le joint pneumatique.

![](_page_50_Picture_4.jpeg)

1. Avant de renvoyer le document, chauffez d'abord la buse, puis retirez les consommables dès que possible. Si vous ne pouvez pas le pomper, vous pouvez le ré-alimenter avec le matériau avancé et faire fondre le bloc extrudé formé à l'extrémité du consommable situé dans la buse.

![](_page_50_Picture_6.jpeg)

3. En raison de l'extrémité des consommables dans la buse pouvant se déformer par la chaleur, si les consommables déformés sont directement sortis, ils peuvent être collés au joint pneumatique ou au fin de course pour la détection des dommages. (L'interrupteur de fin de course pour la détection de matériaux cassés est unique. Voir ci-joint).

www.longer3d.com

# Question 4: Que dois-je faire si je ne peux pas reprendre l'impression après une coupure de courant?

Si l'alimentation est soudainement coupée lors de la première impression de la pièce, l'appareil n'enregistrera pas les données d'impression. À moins que la hauteur d'impression ne dépasse 0,5 mm, la panne de courant sera prise en charge. Si la hauteur est inférieure à 0,5 mm, il est recommandé de réimprimer directement.

**Question 5:** Lorsque la machine est mise à niveau, la buse se déplace vers la gauche, pouvant être rêglé normalement. Lorsque la buse se déplace vers la droite, la distance entre la buse et le lit chauffé est très éloignée ou très proche. Si le ressort est réglé à la position extrême, il ne peut toujours pas être nivelé. Que devrais-je faire?

Si cela se produit, le faisceau de l'axe X est généralement détaché. À ce stade, la douille hexagonale sur le côté droit de la machine peut être ajustée avec une clé pour serrer convenablement.

![](_page_51_Picture_5.jpeg)

![](_page_51_Picture_6.jpeg)

www.longer3d.com

![](_page_52_Picture_0.jpeg)

### Question 6:

Une fois la machine chauffée, le filament est déchargé normalement. Cependant, lorsque l'impression est effectuée pour la première fois, le gondolage se produit sur la plate-forme. Après avoir imprimé plusieurs couches, les filaments sortent de la plate-forme. Que puis-je faire?

1. Une fois que l'utilisateur a reçu l'imprimante 3D, si la mise à niveau est gondolée sur la première couche de soie, une légère chute peut être causée sur la plate-forme. Vous pouvez juger que la mise à niveau n'est pas ajustée et que la buse est trop haute par rapport au lit chaud.

2. À ce stade, vous devez redéfinir le niveau, la qualité du nivellement peut largement déterminer le taux de réussite de l'impression de la pièce.

3. De plus, afin d'assurer un bon contact entre le modèle et la plate-forme, vous pouvez définir le grand plan du modèle face vers le bas lors du découpage, ainsi que dans son logiciel pour ajouter une multitude de modèles, faites en sorte que le modèle colle à la plate-forme. Raffermissez.